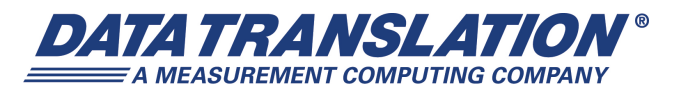

UM-21223-T

## DT9810 and DT9817 Series User's Manual

#### **Trademark and Copyright Information**

Measurement Computing Corporation, InstaCal, Universal Library, and the Measurement Computing logo are either trademarks or registered trademarks of Measurement Computing Corporation. Refer to the Copyrights & Trademarks section on <u>mccdaq.com/legal</u> for more information about Measurement Computing trademarks. Other product and company names mentioned herein are trademarks or trade names of their respective companies.

© 2015 Measurement Computing Corporation. All rights reserved. No part of this publication may be reproduced, stored in a retrieval system, or transmitted, in any form by any means, electronic, mechanical, by photocopying, recording, or otherwise without the prior written permission of Measurement Computing Corporation.

#### Notice

Measurement Computing Corporation does not authorize any Measurement Computing Corporation product for use in life support systems and/or devices without prior written consent from Measurement Computing Corporation. Life support devices/systems are devices or systems that, a) are intended for surgical implantation into the body, or b) support or sustain life and whose failure to perform can be reasonably expected to result in injury. Measurement Computing Corporation products are not designed with the components required, and are not subject to the testing required to ensure a level of reliability suitable for the treatment and diagnosis of people.

#### **Radio and Television Interference**

This equipment has been tested and found to comply with CISPR EN55022 Class A and EN61000-6-1 requirements and also with the limits for a Class A digital device, pursuant to Part 15 of the FCC Rules. These limits are designed to provide reasonable protection against harmful interference when the equipment is operated in a commercial environment. This equipment generates, uses, and can radiate radio frequency energy and, if not installed and used in accordance with the instruction manual, may cause harmful interference to radio communications. Operation of this equipment in a residential area is likely to cause harmful interference, in which case the user will be required to correct the interference at his own expense.

Changes or modifications to this equipment not expressly approved by Data Translation could void your authority to operate the equipment under Part 15 of the FCC Rules.

**Note:** This product was verified to meet FCC requirements under test conditions that included use of shielded cables and connectors between system components. It is important that you use shielded cables and connectors to reduce the possibility of causing interference to radio, television, and other electronic devices.

#### **Canadian Department of Communications Statement**

This digital apparatus does not exceed the Class A limits for radio noise emissions from digital apparatus set out in the Radio Interference Regulations of the Canadian Department of Communications.

Le présent appareil numérique n'émet pas de bruits radioélectriques dépassant les limites applicables aux appareils numériques de la class A prescrites dans le Règlement sur le brouillage radioélectrique édicté par le Ministère des Communications du Canada.

## Table of Contents

| About this Manual                                                                                                    |
|----------------------------------------------------------------------------------------------------|
| Intended Audience                                                                                                    |
| How this Manual is Organized                                                                                                    |
| Conventions Used in this Manual 10                                                                                                    |
| Related Information                                                                                                    |
| Where To Get Help. 1                                                                                                    |
| Chapter 1: Overview                                                                                                    |
| Key Hardware Features                                                                                                    |
| Analog Inputs                                                                                                    |
| Counter/Timer Channel1                                                                                                    |
| Digital I/O Lines                                                                                                    |
| DT9817-H                                                                                                    |
| DT9817-R                                                                                                    |
| Supported Software                                                                                                    |
| Getting Started Procedure                                                                                                    |
| Part 1: Getting Started 21                                                                                                    |
|                                                                                                    |
| Chapter 2: Setting Up and Installing the Module                                                                                                    |
| Chapter 2: Setting Up and Installing the Module    2      Unpacking    2                                                                                                    |
| Chapter 2: Setting Up and Installing the Module    23      Unpacking    24      System Requirements    24                                                                                                    |
| Chapter 2: Setting Up and Installing the Module    23      Unpacking    24      System Requirements    26      Attaching Modules to the Computer    27                                                                                                    |
| Chapter 2: Setting Up and Installing the Module    23      Unpacking    24      System Requirements    24      Attaching Modules to the Computer    25      Connecting Directly to the USB Ports    24                                                                                                    |
| Chapter 2: Setting Up and Installing the Module    23      Unpacking    24      System Requirements    24      Attaching Modules to the Computer    24      Connecting Directly to the USB Ports    24      Connecting to an Expansion Hub    24                                                                                                    |
| Chapter 2: Setting Up and Installing the Module    23      Unpacking    24      System Requirements    24      Attaching Modules to the Computer    24      Connecting Directly to the USB Ports    24      Connecting to an Expansion Hub    24      Changing the Name of a Module (Optional)    36                                                                                                    |
| Chapter 2: Setting Up and Installing the Module    23      Unpacking    24      System Requirements    24      Attaching Modules to the Computer    24      Connecting Directly to the USB Ports    24      Connecting to an Expansion Hub    24      Chapter 3: Wiring Signals to the Module.    36                                                                                                    |
| Chapter 2: Setting Up and Installing the Module    23      Unpacking    24      System Requirements    24      Attaching Modules to the Computer    22      Connecting Directly to the USB Ports    23      Connecting to an Expansion Hub    24      Chapter 3: Wiring Signals to the Module.    33      Preparing to Wire Signals    34                                                                                                    |
| Chapter 2: Setting Up and Installing the Module    23      Unpacking    24      System Requirements    24      Attaching Modules to the Computer    24      Connecting Directly to the USB Ports    24      Connecting to an Expansion Hub    24      Chapter 3: Wiring Signals to the Module.    36      Preparing to Wire Signals    36      Wiring Recommendations    36                                                                                                    |
| Chapter 2: Setting Up and Installing the Module    23      Unpacking    24      System Requirements    24      Attaching Modules to the Computer    22      Connecting Directly to the USB Ports    23      Connecting to an Expansion Hub    24      Chapter 3: Wiring Signals to the Module    37      Preparing to Wire Signals    33      Wiring Recommendations    33      Wiring Locations    33                                                                                                    |
| Chapter 2: Setting Up and Installing the Module    23      Unpacking    24      System Requirements    24      Attaching Modules to the Computer    24      Connecting Directly to the USB Ports    24      Connecting to an Expansion Hub    24      Chapter 3: Wiring Signals to the Module.    36      Preparing to Wire Signals    37      Wiring Recommendations    33      Wiring Locations    33      Connecting Single-Ended Analog Input Signals    37                                                                                                    |
| Chapter 2: Setting Up and Installing the Module    23      Unpacking    24      System Requirements    24      Attaching Modules to the Computer    24      Connecting Directly to the USB Ports    24      Connecting to an Expansion Hub    24      Chapter 3: Wiring Signals to the Module    36      Chapter 3: Wiring Signals to the Module    37      Preparing to Wire Signals    36      Wiring Recommendations    37      Wiring Locations    37      Connecting Single-Ended Analog Input Signals    37      Connecting Digital Input Signals    37                                                                                                    |
| Chapter 2: Setting Up and Installing the Module    23      Unpacking    24      System Requirements    24      Attaching Modules to the Computer    24      Attaching Directly to the USB Ports    22      Connecting Directly to the USB Ports    24      Changing the Name of a Module (Optional)    36      Chapter 3: Wiring Signals to the Module.    37      Preparing to Wire Signals    33      Wiring Recommendations    33      Connecting Single-Ended Analog Input Signals    33      Connecting Digital Input Signals    34      Connecting Digital Output Signals    34      Connecting Digital Output Signals    34                                                                                                    |
| Chapter 2: Setting Up and Installing the Module    23      Unpacking    21      System Requirements    24      Attaching Modules to the Computer    22      Connecting Directly to the USB Ports    22      Connecting to an Expansion Hub    24      Chapter 3: Wiring Signals to the Module.    36      Chapter 3: Wiring Signals to the Module.    37      Preparing to Wire Signals    33      Wiring Recommendations    33      Wiring Locations    33      Connecting Digital Input Signals    36      Connecting Digital Output Signals    36      Optimized Digital Output Signals    37      Optimized Digital Output Signals    36      Optimized Digital Output Signals    36      Optimized Digital Output Signals    36      Optimized Digital Output Signals    37      Optimized Digital Output Signals    37      Optimized Digital Output Signals    37      Optimized Digital Output Signals    37      Optimized Digital Output Signals    37      Optimized Digital Output Signals    37      Optimized Digital Output Signals    37      Optimized |

| Connecting Counter/Timer Signals               | 41   |
|------------------------------------------------|------|
| Event Counting                                 | 41   |
| Frequency Measurement                          | 42   |
| Edge-to-Edge Measurement                       | 43   |
| Rate Generation                                | 44   |
| Chapter 4: Verifying the Operation of a Module | . 45 |
| Running the Quick DataAcq Application          | 47   |
| Testing Single-Value Analog Input              | 48   |
| Testing Continuous Analog Input                | 49   |
| Testing Single-Value Digital Input             | 50   |
| Testing Single-Value Digital Output            | 51   |
| Testing Frequency Measurement                  | 52   |
| Testing Pulse Output                           | 53   |
| Part 2: Using Your Module                      | 55   |
|                                                | 55   |
| Chapter 5: Principles of Operation             | . 57 |
| Analog Input Features                          | 61   |
| Input Resolution                               | 61   |
| Analog Input Channels                          | 61   |
| Specifying a Single Analog Input Channel       | 61   |
| Specifying One or More Analog Input Channels   | 61   |
| Input Ranges and Gains                         | 62   |
| Input Sample Clock Sources                     | 62   |
| Analog Input Conversion Modes                  | 62   |
| Single-Value Operations                        | 63   |
| Continuous Scan Mode                           | 63   |
| Input Triggers                                 | 64   |
| Data Format and Transfer                       | 64   |
| Error Conditions                               | 64   |
| Digital I/O Features                           | 65   |
| Digital I/O Lines                              | 65   |
| Resolution                                     | 66   |
| Operation Modes                                | 67   |
| Counter/Timer Features                         | 68   |
| C/T Channel                                    | 68   |
| C/T Clock Sources                              | 68   |
| Gate Types                                     | 69   |
| Pulse Duty Cycles                              | 69   |

| Counter/Timer Operation Modes                             |
|-----------------------------------------------------------|
| Event Counting                                            |
| Frequency Measurement                                     |
| Edge-to-Edge Measurement71                                |
| Rate Generation                                           |
| Chapter 6: Supported Device Driver Capabilities           |
| Data Flow and Operation Options                           |
| Buffering                                                 |
| Triggered Scan Mode                                       |
| Data Encoding                                             |
| Channels                                                  |
| Gain                                                      |
| Ranges                                                    |
| Resolution                                                |
| Current and Resistance Support                            |
| Thermocouple, RTD, and Thermistor Support                 |
| IEPE Support                                              |
| Bridge and Strain Gage Support                            |
| Start Triggers                                            |
| Reference Triggers                                        |
| Clocks                                                    |
| Counter/Timers                                            |
| Tachometers                                               |
| Chapter 7: Troubleshooting                                |
| General Checklist                                         |
| Technical Support                                         |
| If Your Module Needs Factory Service                      |
|                                                           |
| Appendix A: Specifications                                |
| Analog Input Specifications                               |
| Digital I/O Specifications                                |
| Counter/Timer Specifications                              |
| Power, Physical, and Environmental Specifications         |
| Regulatory Specifications                                 |
| Appendix B: Screw Terminal Assignments                    |
| Screw Terminal Assignments for the DT9810 100             |
| Screw Terminal Assignments for the DT9817 and DT9817-H101 |
| Screw Terminal Assignments for the DT9817-R 102           |
| Index                                                     |

Contents

## About this Manual

The first part of this manual describes how to install and set up your DT9810, DT9817, DT9817-H, or DT9817-R module and software, and verify that your module is working properly.

The second part of this manual describes the features of the DT9810, DT9817, DT9817-H, and DT9817-R modules and device drivers, and how to program these modules using the DT-Open Layers for .NET Class Library<sup>™</sup> software. Troubleshooting information is also provided.

**Note:** For information on checking system requirements, installing the software, and viewing the documentation, refer to the README file on the OMNI CD.

For more information on the class library, refer to the *DT-Open Layers for .NET Class Library User's Manual*. If you are using the DataAcq SDK or a software application to program your device, refer to the documentation for that software for more information.

#### Intended Audience

This document is intended for engineers, scientists, technicians, or others responsible for using and/or programming the modules for analog input, digital I/O, or counter/timer operations in the Microsoft® Windows® XP, Windows Vista®, Windows 7, or Windows 8 operating system. It is assumed that you have some familiarity with data acquisition principles and that you understand your application.

#### How this Manual is Organized

This manual is organized as follows:

- Chapter 1, "Overview," describes the major features of the DT9810, DT9817, DT9817-H, and DT9817-R modules, as well as the supported software and accessories for the modules.
- Chapter 2, "Setting Up and Installing the Module," describes how to install the module and how to configure the device driver.
- Chapter 3, "Wiring Signals to the Module," describes how to wire signals to the module.
- Chapter 4, "Verifying the Operation of a Module," describes how to verify the operation of the module with the Quick DataAcq application.
- Chapter 5, "Principles of Operation," describes all of the features of the modules and how to use them in your application.
- Chapter 6, "Supported Device Driver Capabilities," lists the supported subsystems and the associated capabilities accessible using the device driver for the modules.

- Chapter 7, "Troubleshooting," provides information that you can use to resolve problems with a module, should they occur.
- Appendix A, "Specifications," lists the specifications of the DT9810, DT9817, DT9817-H, and DT9817-R modules.
- Appendix B, "Screw Terminal Assignments," shows the screw terminal assignments of the modules.
- An index completes this manual.

#### **Conventions Used in this Manual**

The following conventions are used in this manual:

- Notes provide useful information or information that requires special emphasis, cautions provide information to help you avoid losing data or damaging your equipment, and warnings provide information to help you avoid catastrophic damage to yourself or your equipment.
- Items that you select or type are shown in **bold**.

#### **Related Information**

Refer to the following documents for more information on using the DT9810, DT9817, DT9817-H, and DT9817-R modules:

- *Benefits of the Universal Serial Bus for Data Acquisition.* This white paper describes why USB is an attractive alternative for data acquisition. It is available on the Data Translation web site (www.mccdaq.com).
- *QuickDAQ User's Manual* (UM-24774). This manual describes how to create a QuickDAQ application to acquire and analyze data from DT-Open Layers data acquisition devices.
- *DT-Open Layers for .NET User's Manual* (UM-22161). For programmers who are developing their own application programs using Visual C# or Visual Basic .NET, this manual describes how to use the DT-Open Layers for .NET Class Library to access the capabilities or Data Translation data acquisition devices.
- *DataAcq SDK User's Manual* (UM-18326). For programmers who are developing their own application programs using the Microsoft C compiler, this manual describes how to use the DT-Open Layers DataAcq SDK<sup>™</sup> to access the capabilities of Data Translation data acquisition devices.
- DAQ Adaptor for MATLAB (UM-22024). This document describes how to use Data Translation's DAQ Adaptor to provide an interface between the MATLAB Data Acquisition subsystem from The MathWorks and Data Translation's DT-Open Layers architecture.
- *LV-Link Online Help*. This help file describes how to use LV-Link<sup>™</sup> with the LabVIEW<sup>™</sup> graphical programming language to access the capabilities of Data Translation data acquisition devices.

- Microsoft Windows XP, Windows Vista, Windows 7, or Windows 8 documentation.
- USB web site (http://www.usb.org).

#### Where To Get Help

Should you run into problems installing or using a module, the Data Translation Technical Support Department is available to provide technical assistance. Refer to Chapter 7 for more information. If you are outside the United States or Canada, call your local distributor, whose contact information is available on our web site (www.mccdaq.com).

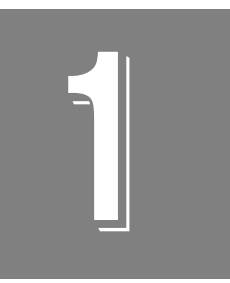

## **Overview**

| Key Hardware Features     | 4 |
|---------------------------|---|
| Supported Software 10     | 6 |
| Getting Started Procedure | 9 |

### Key Hardware Features

The DT9810, DT9817, DT9817-H, and DT9817-R modules are economy, multifunction mini-instruments. Figure 1 shows a DT9810 module.

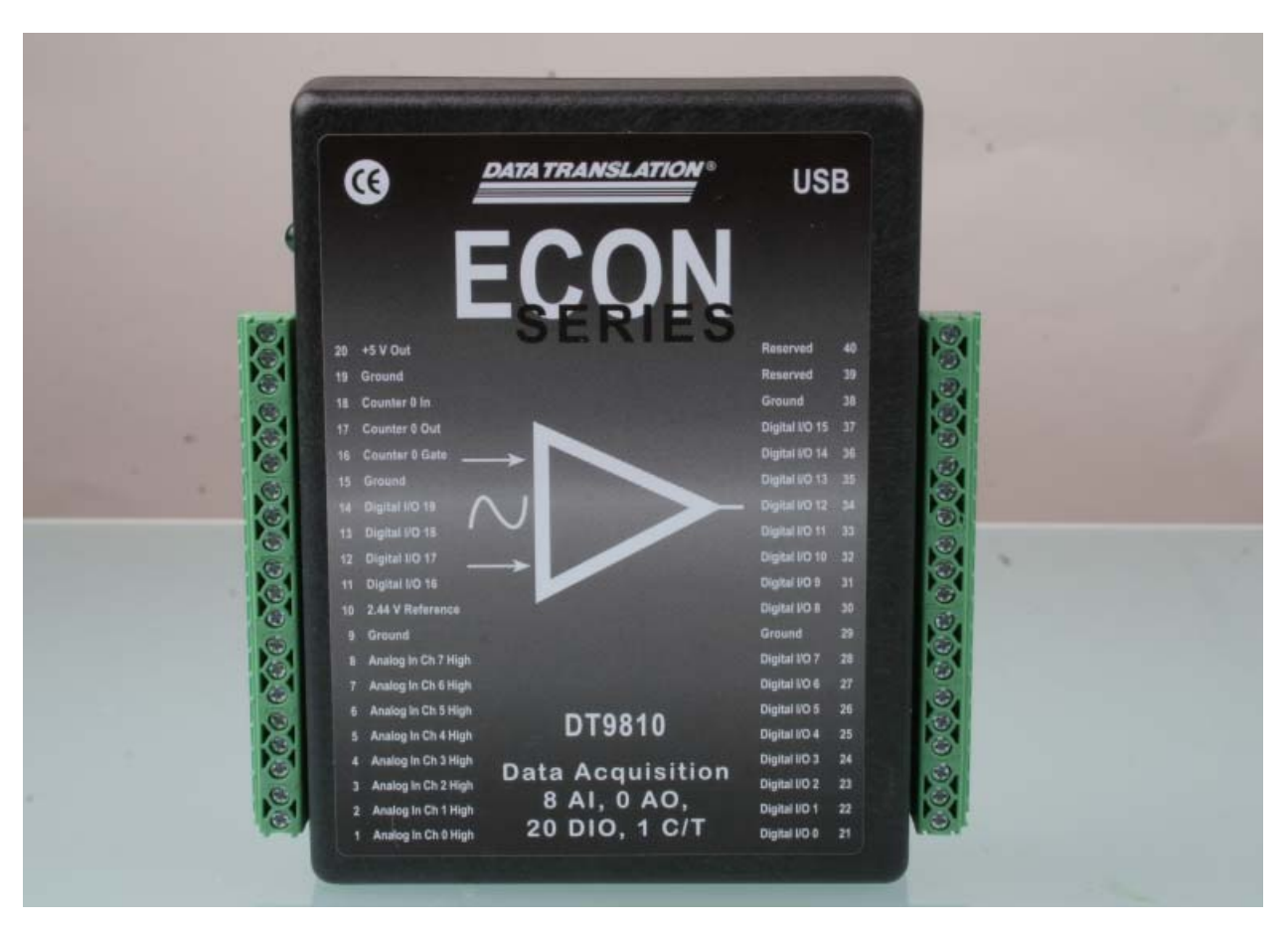

Figure 1: DT9810 Module

Table 1 lists the key features of each module.

| Module   | Analog Inputs | Analog Input<br>Resolution | I/O Range   | Analog Input<br>Sample Rate | Digital I/O                        | С/Т |
|----------|---------------|----------------------------|-------------|-----------------------------|------------------------------------|-----|
| DT9810   | 8 SE          | 10-bit                     | 0 to 2.44 V | 25 kS/s                     | 20 I/O                             | 1   |
| DT9817   | -             | -                          | -           | -                           | 28 I/O                             | 1   |
| DT9817-H | -             | -                          | -           | -                           | 28 I/O High Drive                  | 1   |
| DT9817-R | _             | _                          | -           | _                           | 8 In/ 8 Out<br>Isolated High Drive | 1   |

Table 1: Key Features of the DT9810 and DT9817 Series Modules

#### Analog Inputs

The DT9810 module features a 16-location channel list that lets you cycle through a list of analog input channels continuously (continuous scan mode) using the internal clock.

#### **Counter/Timer Channel**

These modules support one 32-bit counter/timer channel. This counter/timer allows you to perform event counting, frequency measurement, edge-to-edge measurement, and continuous pulse output (rate generation) operations.

#### **Digital I/O Lines**

Some of the key digital I/O features are described below.

#### DT9817-H

The DT9817-H module sources up to 15 mA and sinks up to 64 mA of current on the digital I/O ports.

#### DT9817-R

The DT9817-R is a robust, industrial-grade module that provides the following additional features:

- 8 channel-to-channel opto-isolated digital inputs
- 8 channel-to-channel opto-isolated digital outputs
- AC or DC input signal sensing from ± 3 V to ± 32 V
- Switch up to  $\pm$  30 V at 400 mA peak (60 V PP) (AC or DC) at the digital output ports
- Up to 500 V isolation channel-to-channel

### Supported Software

The following software is available for use with the DT9810 and DT9817 Series modules, and is provided on the OMNI CD:

- **DT9810 Device Driver** The DT9810 Device Driver allows you to use a DT9810 or DT9817 Series module with any of the supported software packages or utilities. Refer to page 30 for configuring the device driver.
- **Quick DataAcq application** The Quick DataAcq application provides a quick way to get up and running using a DT9810 or DT9817 Series module. Using this application, you can verify key features of the modules, display data on the screen, and save data to disk. Refer to Chapter 4 for more information on using the Quick DataAcq application.
- QuickDAQ Base Version The base version of QuickDAQ is free-of-charge and allows you to acquire and analyze data from all Data Translation USB and Ethernet devices, except the DT9841 Series, DT9817, DT9835, and DT9853/54. Using the base version of QuickDAQ, you can perform the following functions:
  - Discover and select your devices.
  - Configure all input channel settings for the attached sensors.
  - Load/save multiple hardware configurations.
  - Generate output stimuli (fixed waveforms, swept sine waves, or noise signals).
  - On each supported data acquisition device, acquire data from all channels supported in the input channel list.
  - Choose to acquire data continuously or for a specified duration.
  - Choose software or triggered acquisition.
  - Log acquired data to disk in an .hpf file.
  - Display acquired data during acquisition in either a digital display using the Channel Display window or as a waveform in the Channel Plot window.
  - Choose linear or logarithmic scaling for the horizontal and vertical axes.
  - View statistics about the acquired data, including the minimum, maximum, delta, and mean values and the standard deviation in the Statistics window.
  - Export time data to a .csv or .txt file; you can open the recorded data in Microsoft Excel® for further analysis.
  - Read a previously recorded .hpf data file.
  - Customize many aspects of the acquisition, display, and recording functions to suit your needs, including the acquisition duration, sampling frequency, trigger settings, filter type, and temperature units to use.
- QuickDAQ FFT Analysis Option When enabled with a purchased license key, the QuickDAQ FFT Analysis option includes all the features of the QuickDAQ Base version plus basic FFT analysis features, including the following:
  - The ability to switch between the Data Logger time-based interface and the FFT Analyzer block/average-based interface.

- Supports software, freerun, or triggered acquisition with accept and reject controls for impact testing applications.
- Allows you to perform single-channel FFT (Fast Fourier Transform) operations, including AutoSpectrum, Spectrum, and Power Spectral Density, on the acquired analog input data. You can configure a number of parameters for the FFT, including the FFT size, windowing type, averaging type, integration type, and so on.
- Allows you to display frequency-domain data as amplitude or phase.
- Supports dB or linear scaling with RMS (root mean squared), peak, and peak-to-peak scaling options
- Supports linear or exponential averaging with RMS, vector, and peak hold averaging options.
- Supports windowed time channels.
- Supports the following response window types: Hanning, Hamming, Bartlett, Blackman, Blackman Harris, and Flat top.
- Supports the ability to lock the waveform output to the analysis frame time.
- Allows you to configure and view dynamic performance statistics, including the input below full-scale (IBF), total harmonic distortion (THD), spurious free dynamic range (SFDR), signal-to-noise and distortion ratio (SINAD), signal-to-noise ratio (SNR), and the effective number of bits (ENOB), for selected time-domain channels in the Statistics window.
- Supports digital IIR (infinite impulse response) filters.
- QuickDAQ Advanced FFT Analysis Option When enabled with a purchased software license, the QuickDAQ Advanced FFT Analysis option includes all the features of the QuickDAQ Base version with the FFT Analysis option plus advanced FFT analysis features, including the following:
  - Allows you to designate a channel as a Reference or Response channel.
  - Allows you to perform two-channel FFT analysis functions, including Frequency Response Functions (Inertance, Mobility, Compliance, Apparent Mass, Impedance, Dynamic Stiffness, or custom FRF) with H1, H2, or H3 estimator types, Cross-Spectrum, Cross Power Spectral Density, Coherence, and Coherent Output Power.
  - Supports the Exponential response window type.
  - Supports the following reference window types: Hanning, Hamming, Bartlett,
    Blackman, Blackman Harris, FlatTop, Exponential, Force, and Cosine Taper windows.
  - Supports real, imaginary, and Nyquist display functions.
  - Allows you to save data in the .uff file format.
- **DT-Open Layers for .NET Class Library** Use this class library if you want to use Visual C# or Visual Basic for .NET to develop your own application software for a DT9810 or DT9817 Series module using Visual Studio 2003-2012; the class library complies with the DT-Open Layers standard.

- DataAcq SDK Use the Data Acq SDK if you want to use Visual Studio 6.0 and Microsoft C or C++ to develop your own application software for a DT9810 or DT9817 Series module using Windows XP, Windows Vista, Windows 7, or Windows 8; the DataAcq SDK complies with the DT-Open Layers standard.
- DAQ Adaptor for MATLAB Data Translation's DAQ Adaptor provides an interface between the MATLAB Data Acquisition (DAQ) subsystem from The MathWorks and Data Translation's DT-Open Layers architecture.
- **LV-Link** An evaluation version of LV-Link is included on the Data Acquisition OMNI CD. Use this software package if you want to use the LabVIEW graphical programming language to access the capabilities of the DT9810 and DT9817 Series modules.

Refer to the Data Translation web site (www.mccdaq.com) for information about selecting the right software package for your needs.

### **Getting Started Procedure**

The flow diagram shown in Figure 2 illustrates the steps needed to get started using the DT9810, DT9817, DT9817-H, and DT9817-R modules. This diagram is repeated in each Getting Started chapter; the shaded area in the diagram shows you where you are in the getting started procedure.

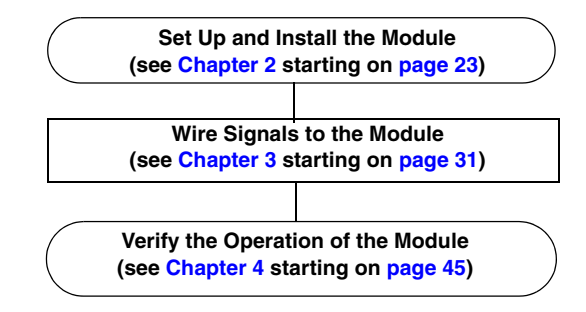

Figure 2: Getting Started Flow Diagram

# Part 1: Getting Started

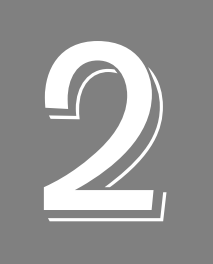

## Setting Up and Installing the Module

| Unpacking                                | 25 |
|------------------------------------------|----|
| System Requirements                      | 26 |
| Attaching Modules to the Computer        | 27 |
| Changing the Name of a Module (Optional) | 30 |

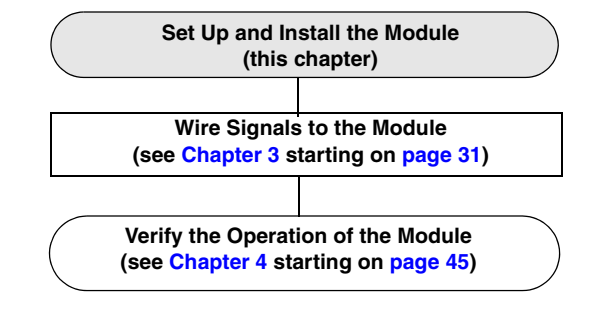

## Unpacking

Open the shipping box and verify that the following items are present:

- DT9810, DT9817, DT9817-H or DT9817-R module
- OMNI CD
- USB cable

If an item is missing or damaged, contact Data Translation. If you are in the United States, call the Customer Service Department at (508) 946-5100. An application engineer will guide you through the appropriate steps for replacing missing or damaged items. If you are located outside the United States, call your local distributor; see our web site (www.mccdaq.com) for contact information.

**Note:** The DT9810 module is factory-calibrated and requires no further adjustment.

## System Requirements

For reliable operation, ensure that your computer meets the following system requirements:

- Processor: Pentium 4/M or equivalent
- RAM: 1 GB
- Screen Resolution: 1024 x 768 pixels
- Operating System: Windows 8, Windows 7, Windows Vista (32- and 64-bit), or Windows XP SP3 (32-bit)
- Disk Space: 4 GB

### Attaching Modules to the Computer

This section describes how to attach a DT9810, DT9817, DT9817-H, or DT9817-R module to the host computer.

**Note:** Most computers have several USB ports that allow direct connection to USB devices. If your application requires more modules than you have USB ports for, you can expand the number of USB devices attached to a single USB port by using expansion hubs. For more information, refer to page 28.

You can unplug a module, and then plug it in again, if you wish, without causing damage. This process is called hot-swapping. Your application may take a few seconds to recognize a module once it is plugged back in.

#### **Connecting Directly to the USB Ports**

To connect modules directly to the USB ports of your computer, do the following:

- 1. Attach one end of the USB cable to the USB port on the module.
- **2.** Attach the other end of the USB cable to one of the USB ports on the host computer, as shown in Figure 3.

*The operating system automatically detects the USB module and starts the Found New Hardware wizard.* 

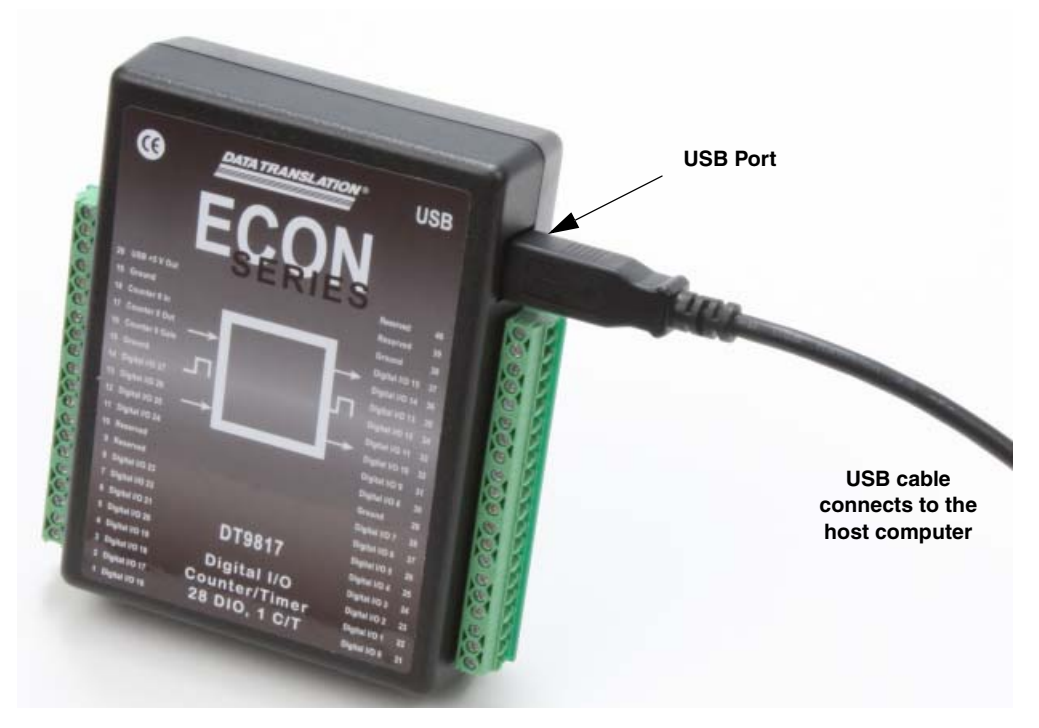

Figure 3: Attaching the Module to the Host Computer

- 3. For Windows Vista:
  - **a.** Click **Locate and install driver software (recommended)**. *The popup message "Windows needs your permission to continue" appears.*
  - **b.** Click **Continue**. *The Windows Security dialog box appears.*
  - **c.** Click **Install this driver software anyway**. *The LED on the module turns green.*

For Windows XP:

- **a.** Click **Next** and/or **Finish** as required in the wizard. Once the firmware is loaded, the wizard restarts to initiate the firmware to accept commands.
- **b.** Click **Next** and/or **Finish** again. *The LED on the module turns green.*

Note: Windows 7 and Windows 8 find the device automatically.

4. Repeat these steps to attach another module to the host computer, if desired.

#### **Connecting to an Expansion Hub**

Expansion hubs are powered by their own external power supply. The practical number of modules that you can connect to a single USB port depends on the throughput you want to achieve.

To connect multiple modules to an expansion hub, do the following:

- **1.** Attach one end of the USB cable to the module and the other end of the USB cable to an expansion hub.
- 2. Connect the power supply for the expansion hub to an external power supply.
- **3.** Connect the expansion hub to the USB port on the host computer using another USB cable.

*The operating system automatically detects the USB device and starts the Found New Hardware wizard.* 

- 4. For Windows Vista:
  - **a.** Click **Locate and install driver software (recommended)**. *The popup message "Windows needs your permission to continue" appears.*
  - **b.** Click **Continue**. *The Windows Security dialog box appears.*
  - **c.** Click **Install this driver software anyway**. *The LED on the module turns green.*

For Windows XP:

- **a.** Click **Next** and/or **Finish** as required in the wizard. Once the firmware is loaded, the wizard restarts to initiate the firmware to accept commands.
- **b.** Click **Next** and/or **Finish** again. *The LED on the module turns green.*

Note: Windows 7 and Windows 8 find the device automatically.

5. Repeat these steps until you have attached the number of expansion hubs and modules that you require. Refer to Figure 4.

The operating system automatically detects the USB devices as they are installed.

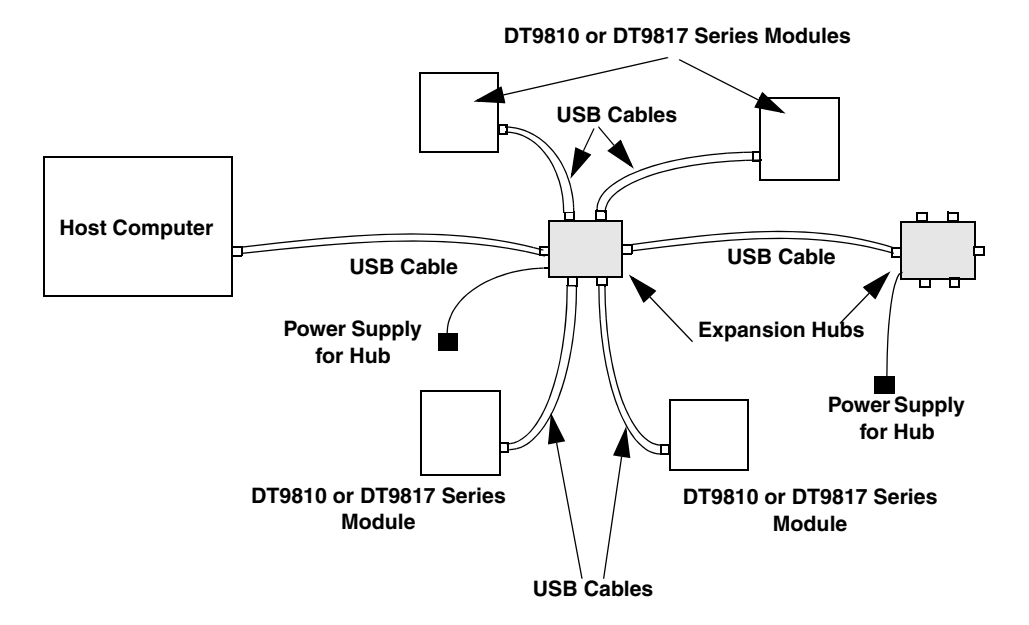

Figure 4: Attaching Multiple Modules Using Expansion Hubs

### Changing the Name of a Module (Optional)

To change the name of a module, configure the device driver as follows:

- 1. From the Windows Start menu, select Settings | Control Panel.
- **2.** From the Control Panel, double-click **Open Layers Control Panel**. *The Data Acquisition Control Panel dialog box appears.*
- 3. Click the module that you want to rename, and then click Edit Name.
- **4.** Enter a new name for the module, and then click **OK**. The name is used to identify the module in all subsequent applications.
- 5. When you are finished configuring the module, click **Close**.
- 6. Repeat steps 3 to 5 for the other modules that you want to configure.
- 7. Close the Data Acquisition Control Panel dialog box.

Continue with the instructions on wiring in Chapter 3 starting on page 31.

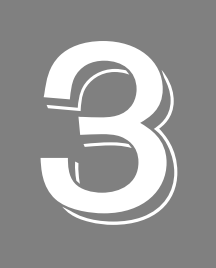

## Wiring Signals to the Module

| Preparing to Wire Signals                    | . 33 |
|----------------------------------------------|------|
| Connecting Single-Ended Analog Input Signals | . 37 |
| Connecting Digital Input Signals             | . 38 |
| Connecting Digital Output Signals            | . 39 |
| Connecting Counter/Timer Signals             | . 41 |

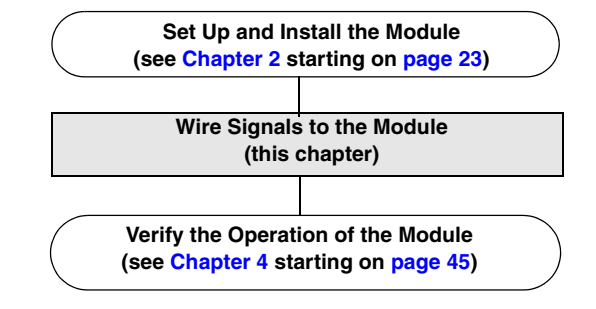

### **Preparing to Wire Signals**

This section provides recommendations and information about wiring signals to a DT9810, DT9817, DT9817-H, or DT9817-R module.

#### Wiring Recommendations

Keep the following recommendations in mind when wiring signals to a module:

- Follow standard ESD procedures when wiring signals to the module.
- Use individually shielded twisted-pair wire (size 16 to 26 AWG) in highly noisy electrical environments.
- Separate power and signal lines by using physically different wiring paths or conduits.
- To avoid noise, do not locate the box and cabling next to sources that produce high electromagnetic fields, such as large electric motors, power lines, solenoids, and electric arcs, unless the signals are enclosed in a mumetal shield.
- Prevent electrostatic discharge to the I/O while the box is operational.
- Connect all unused analog input channels to analog ground.

#### **Wiring Locations**

You wire signals to the DT9810, DT9817, DT9817-H, or DT9817-R module using the screw terminals on the module. Figure 5 shows an example how to wire to the screw terminals of a DT9817 module.

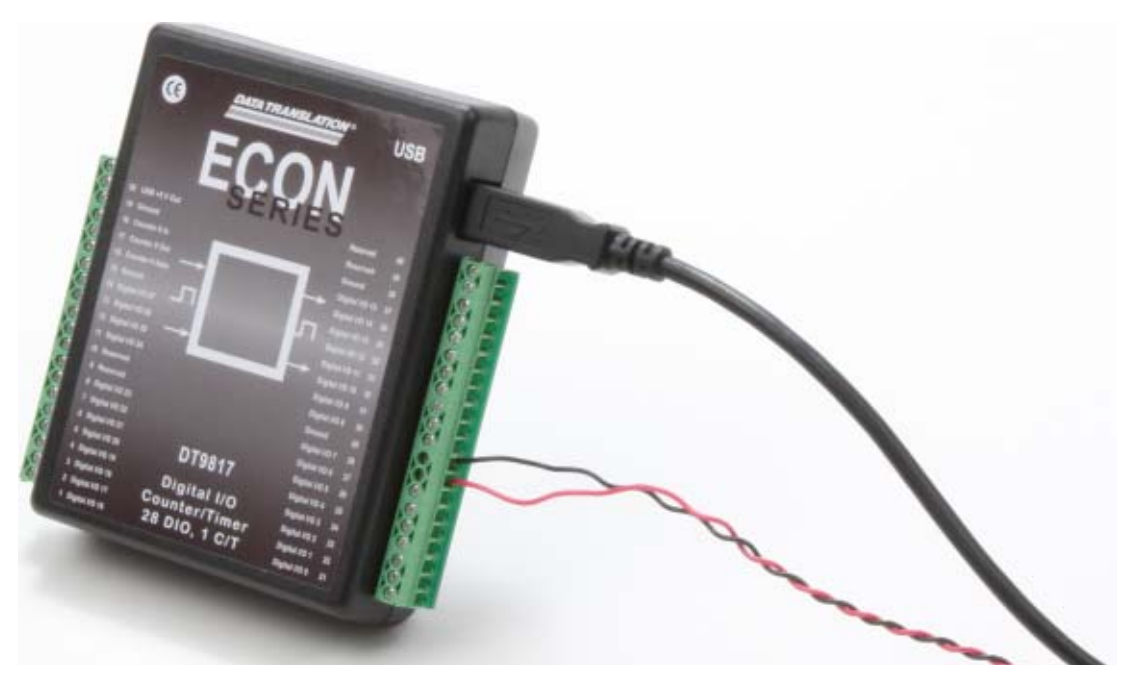

Figure 5: Wiring to the Screw Terminals of a Module

Table 2 lists the screw terminal assignments for the DT9810 module; Table 3 lists the screw terminals for the DT9817 and DT9817-H modules; Table 4 lists the screw terminals for the DT9817-R module.

| Screw<br>Terminal | Signal           | Screw<br>Terminal | Signal         |
|-------------------|------------------|-------------------|----------------|
| 20                | USB +5 V Out     | 40                | Reserved       |
| 19                | Ground           | 39                | Reserved       |
| 18                | Counter 0 In     | 38                | Ground         |
| 17                | Counter 0 Out    | 37                | Digital I/O 15 |
| 16                | Counter 0 Gate   | 36                | Digital I/O 14 |
| 15                | Ground           | 35                | Digital I/O 13 |
| 14                | Digital I/O 19   | 34                | Digital I/O 12 |
| 13                | Digital I/O 18   | 33                | Digital I/O 11 |
| 12                | Digital I/O 17   | 32                | Digital I/O 10 |
| 11                | Digital I/O 16   | 31                | Digital I/O 9  |
| 10                | 2.44 V Reference | 30                | Digital I/O 8  |
| 9                 | Analog Ground    | 29                | Ground         |
| 8                 | Analog Input CH7 | 28                | Digital I/O 7  |
| 7                 | Analog Input CH6 | 27                | Digital I/O 6  |
| 6                 | Analog Input CH5 | 26                | Digital I/O 5  |
| 5                 | Analog Input CH4 | 25                | Digital I/O 4  |
| 4                 | Analog Input CH3 | 24                | Digital I/O 3  |
| 3                 | Analog Input CH2 | 23                | Digital I/O 2  |
| 2                 | Analog Input CH1 | 22                | Digital I/O 1  |
| 1                 | Analog Input CH0 | 21                | Digital I/O 0  |

Table 2: DT9810 Screw Terminal Assignments

| Screw<br>Terminal | Signal         | Screw<br>Terminal | Signal         |
|-------------------|----------------|-------------------|----------------|
| 20                | USB +5 V Out   | 40                | Reserved       |
| 19                | Ground         | 39                | Reserved       |
| 18                | Counter 0 In   | 38                | Ground         |
| 17                | Counter 0 Out  | 37                | Digital I/O 15 |
| 16                | Counter 0 Gate | 36                | Digital I/O 14 |
| 15                | Ground         | 35                | Digital I/O 13 |
| 14                | Digital I/O 27 | 34                | Digital I/O 12 |
| 13                | Digital I/O 26 | 33                | Digital I/O 11 |
| 12                | Digital I/O 25 | 32                | Digital I/O 10 |
| 11                | Digital I/O 24 | 31                | Digital I/O 9  |
| 10                | Reserved       | 30                | Digital I/O 8  |
| 9                 | Ground         | 29                | Ground         |
| 8                 | Digital I/O 23 | 28                | Digital I/O 7  |
| 7                 | Digital I/O 22 | 27                | Digital I/O 6  |
| 6                 | Digital I/O 21 | 26                | Digital I/O 5  |
| 5                 | Digital I/O 20 | 25                | Digital I/O 4  |
| 4                 | Digital I/O 19 | 24                | Digital I/O 3  |
| 3                 | Digital I/O 18 | 23                | Digital I/O 2  |
| 2                 | Digital I/O 17 | 22                | Digital I/O 1  |
| 1                 | Digital I/O 16 | 21                | Digital I/O 0  |

Table 3: DT9817 and DT9817-H Screw Terminal Assignments

| Screw<br>Terminal | Signal                  | Screw<br>Terminal | Signal             |
|-------------------|-------------------------|-------------------|--------------------|
| 20                | +5V Out @ 10mA isolated | 40                | Reserved           |
| 19                | Isolated Ground         | 39                | Counter 0 Out      |
| 18                | Counter 0 In            | 38                | Isolated Ground    |
| 17                | Counter 0 Gate          | 37                | Reserved           |
| 16                | Digital In 7 Low        | 36                | Digital Out 7 Low  |
| 15                | Digital In 7 High       | 35                | Digital Out 7 High |
| 14                | Digital In 6 Low        | 34                | Digital Out 6 Low  |
| 13                | Digital In 6 High       | 33                | Digital Out 6 High |
| 12                | Digital In 5 Low        | 32                | Digital Out 5 Low  |
| 11                | Digital In 5 High       | 31                | Digital Out 5 High |
| 10                | Digital In 4 Low        | 30                | Digital Out 4 Low  |
| 9                 | Digital In 4 High       | 29                | Digital Out 4 High |
| 8                 | Digital In 3 Low        | 28                | Digital Out 3 Low  |
| 7                 | Digital In 3 High       | 27                | Digital Out 3 High |
| 6                 | Digital In 2 Low        | 26                | Digital Out 2 Low  |
| 5                 | Digital In 2 High       | 25                | Digital Out 2 High |
| 4                 | Digital In 1 Low        | 24                | Digital Out 1 Low  |
| 3                 | Digital In 1 High       | 23                | Digital Out 1 High |
| 2                 | Digital In 0 Low        | 22                | Digital Out 0 Low  |
| 1                 | Digital In 0 High       | 21                | Digital Out 0 High |

Table 4: DT9817-R Screw Terminal Assignments
## **Connecting Single-Ended Analog Input Signals**

Note: Skip this section if you are using a DT9817 Series module.

The DT9810 supports 8 single-ended analog input channels. Figure 6 shows how to connect single-ended voltage input signals (channels 0 and 1, in this case) to the screw terminals of a DT9810 module.

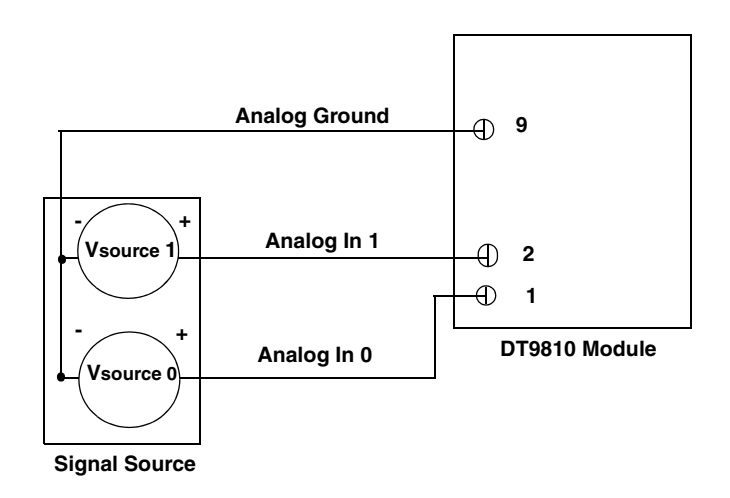

Figure 6: Connecting Single-Ended Inputs

## **Connecting Digital Input Signals**

Figure 7 shows how to connect digital input signals (lines 0 and 1, in this case) to the screw terminals of a DT9810, DT9817, or DT9817-H module.

Note: Ensure that you also configure these lines for input using software.

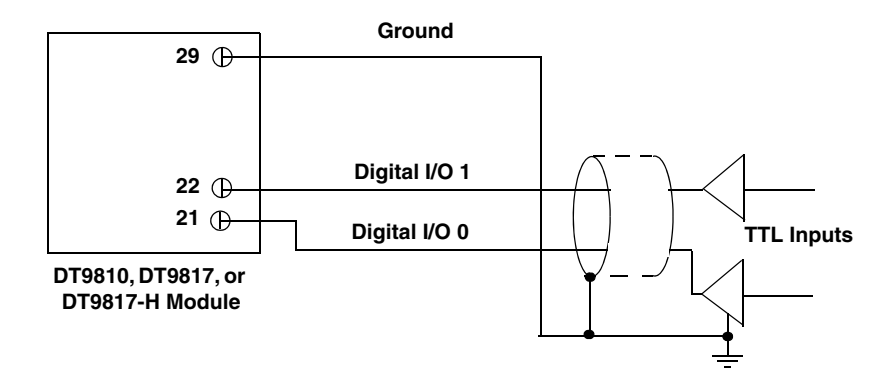

**Figure 7: Connecting Digital Inputs** 

Figure 8 shows how to connect digital input signals (lines 0 and 1, in this case) to the screw terminals of a DT9817-R module.

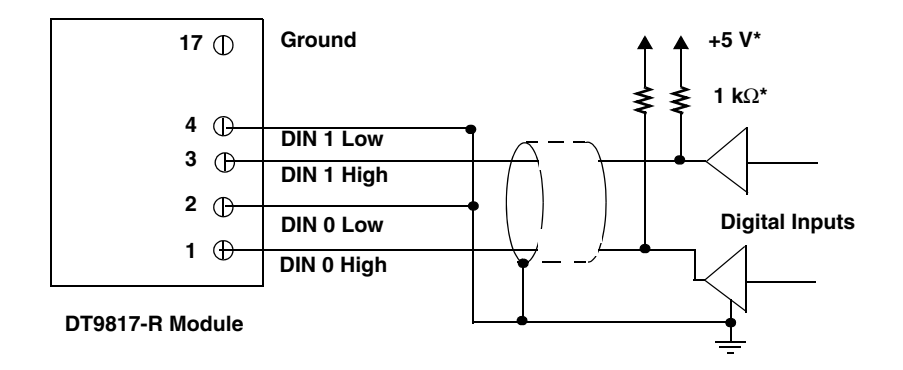

\*1 k $\Omega$  pull-up to +5 V required for TTL inputs.

Figure 8: Connecting Digital Inputs to a DT9817-R

## **Connecting Digital Output Signals**

Figure 9 shows how to connect digital output signals (line 8, in this case) at the screw terminals of a DT9810, DT9817, or DT9817-H module.

Note: Ensure that you also configure this line for output using software.

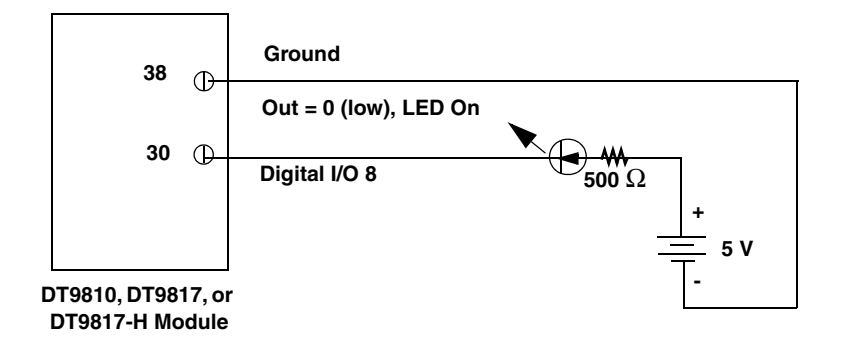

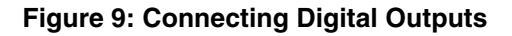

#### **DT9817-H High-Drive Applications**

For high-drive applications, use the DT9817-H module. Figure 10 shows how to connect DT9817-H digital output signals to sink up to 64 mA. Figure 11 shows how to connect DT9817-H digital outputs to source up to 15 mA.

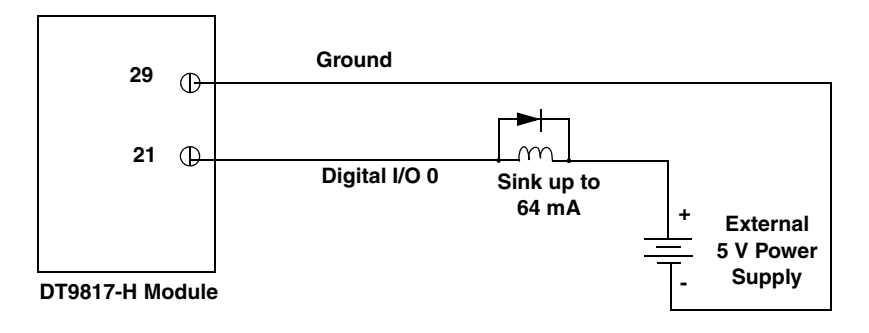

Figure 10: Sinking up to 64 mA with the DT9817-H Module

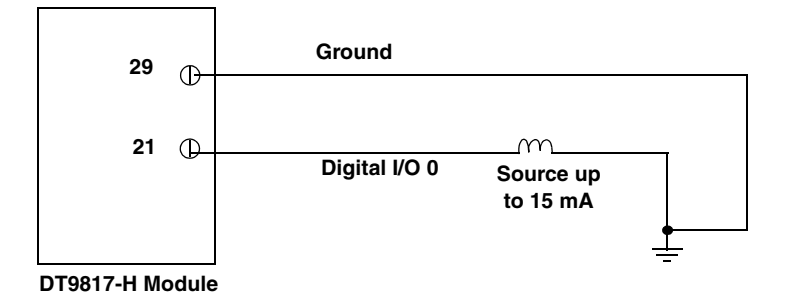

Figure 11: Sourcing up to 15 mA with the DT9817-H Module

#### DT9817-R

The digital output lines of the DT9817-R instrument act as a solid-state relay. The customer-supplied signal can be  $\pm 30$  V at up to 400 mA (peak) AC or DC.

You can use the digital output lines of the DT9817-R temperature instrument to control solid-state or mechanical relays or high-current electric motors. Figure 12 shows how to connect DT9817-R digital output signals to control a motor relay.

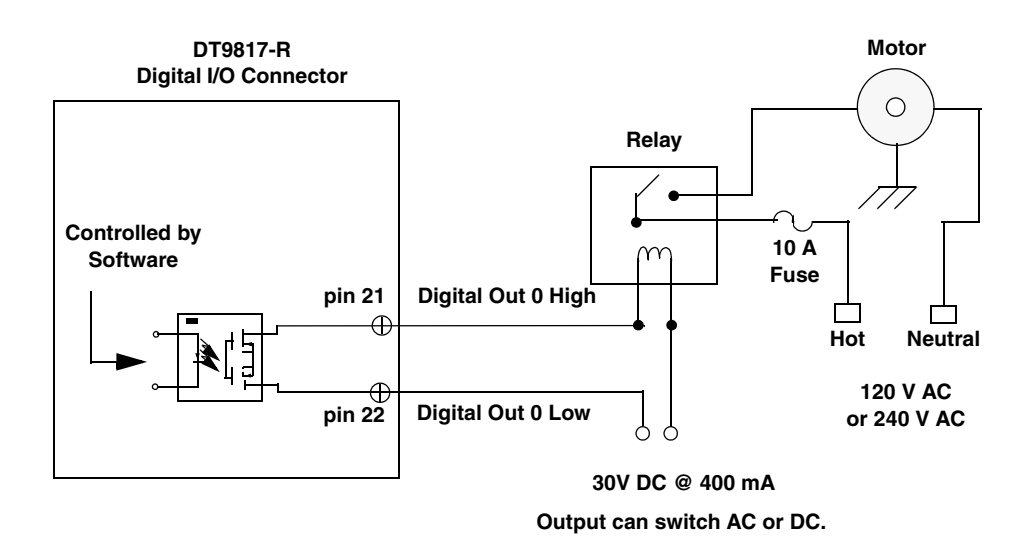

Figure 12: Switching up to 30 V at 400mA with the DT9817-R Module

## **Connecting Counter/Timer Signals**

The DT9810, DT9817, DT9817-H, and DT9817-R modules provide one counter/timer that you can use for the following operations:

- Event counting
- Frequency measurement
- Edge-to-edge measurement
- Continuous pulse output (rate generation)

This section describes how to connect counter/timer signals for these operation modes. Refer to page 68 for more information about using the counter/timers.

#### **Event Counting**

Figure 13 shows how to connect counter/timer signals to the screw terminals on the module to perform an event counting operation using an external gate.

In this example, the counter counts the number of falling edges that occur on the Counter 0 In signal when the Counter 0 Gate signal is in the active state (as specified by software). Refer to page 70 for more information.

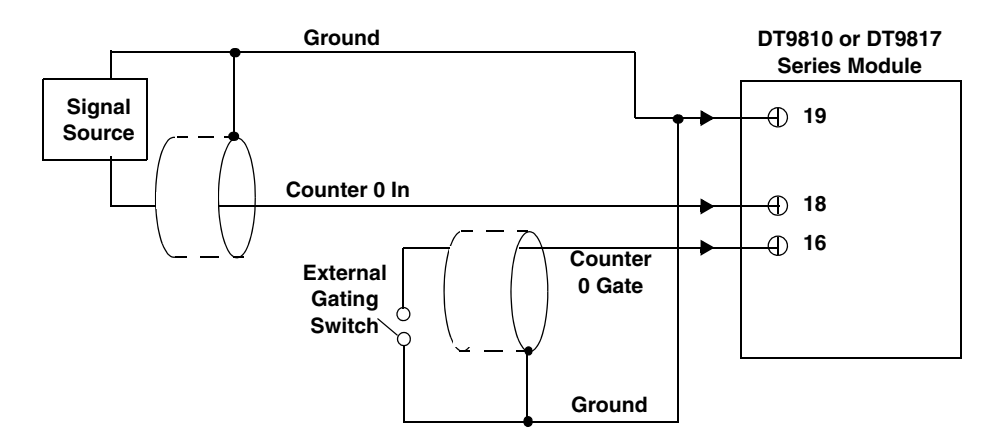

Figure 13: Connecting Counter/Timer Signals for an Event Counting Operation Using an External Gate

Figure 14 shows how to connect counter/timer signals to the screw terminals on the module to perform an event counting operation without using a gate (also called a software gate). The counter counts the number of falling edges that occur on the Counter 0 In signal.

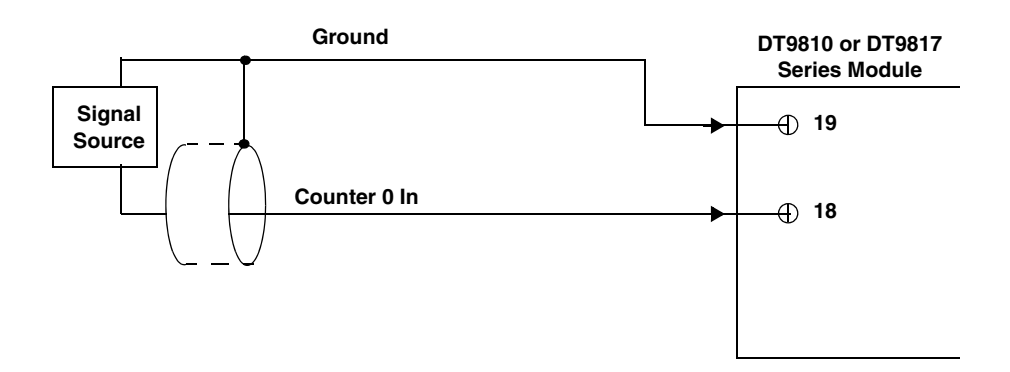

Figure 14: Connecting Counter/Timer Signals for an Event Counting Operation Without Using a Gate

#### **Frequency Measurement**

One way to measure frequency is to connect a pulse of a known duration to the Counter 0 Gate signal, as shown in Figure 15. In this case, the frequency of the Counter 0 In signal is the number of counts divided by the period of the signal connected to the Counter 0 Gate input.

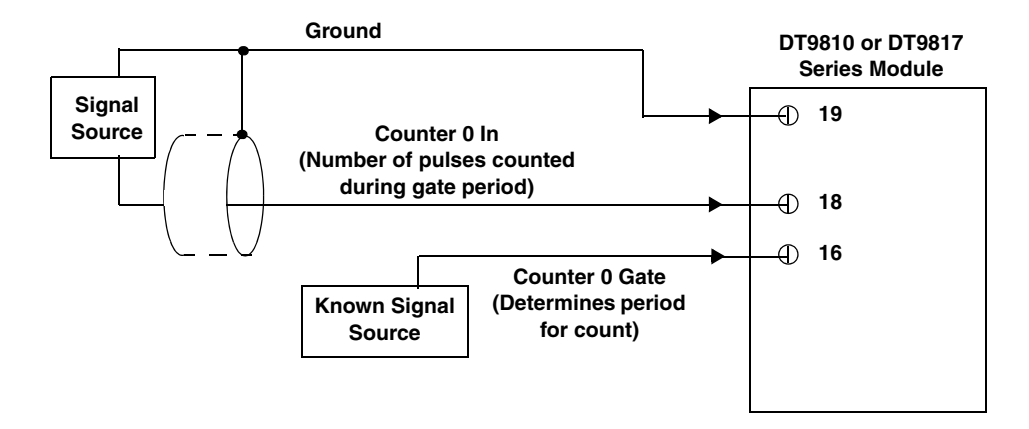

Figure 15: Connecting Counter/Timer Signals for a Frequency Measurement Operation Using an External Pulse

#### Edge-to-Edge Measurement

Figure 16 shows how to connect counter/timer signals to the module to perform an edge-to-edge measurement operation on one signal sources. The counter measures the number of counts between the start edge (in this case, a rising edge on the Counter 0 Gate signal) and the stop edge (in this case, another rising edge on the Counter 0 Gate signal).

You specify the start edge and the stop edge in software. Refer to page 71 for more information.

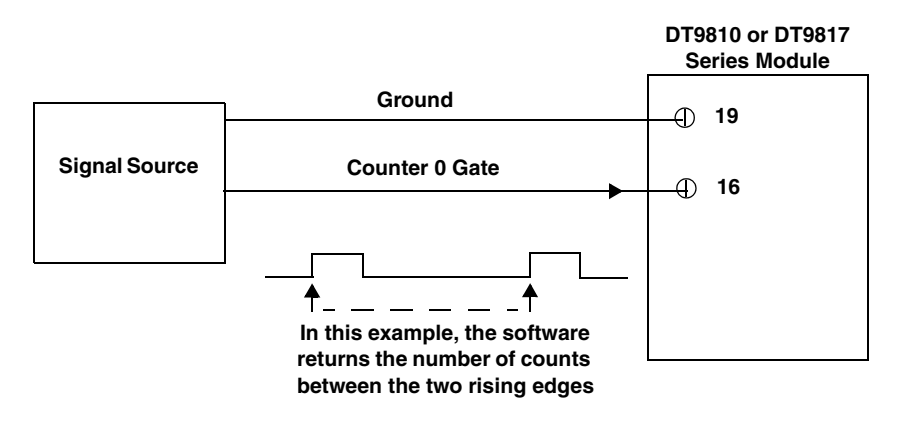

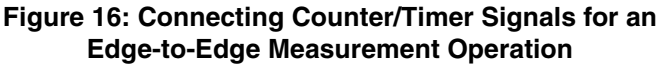

You can use edge-to-edge measurement to measure the following characteristics of a signal:

- Pulse width The amount of time that a signal pulse is in a high or a low state, or the amount of time between a rising edge and a falling edge or between a falling edge and a rising edge. You can calculate the pulse width as follows:
  - Pulse width = Number of counts/24 MHz
- Period The time between two occurrences of the same edge (rising edge to rising edge, or falling edge to falling edge). You can calculate the period as follows:
  - Period = 1/Frequency
  - Period = Number of counts/24 MHz
- Frequency The number of periods per second. You can calculate the frequency as follows:
  - Frequency = 24 MHz/Number of Counts

#### **Rate Generation**

Figure 17 shows how to connect counter/timer signals to the screw terminals of a module to perform a rate generation (continuous pulse output) operation; in this example, an external gate is used.

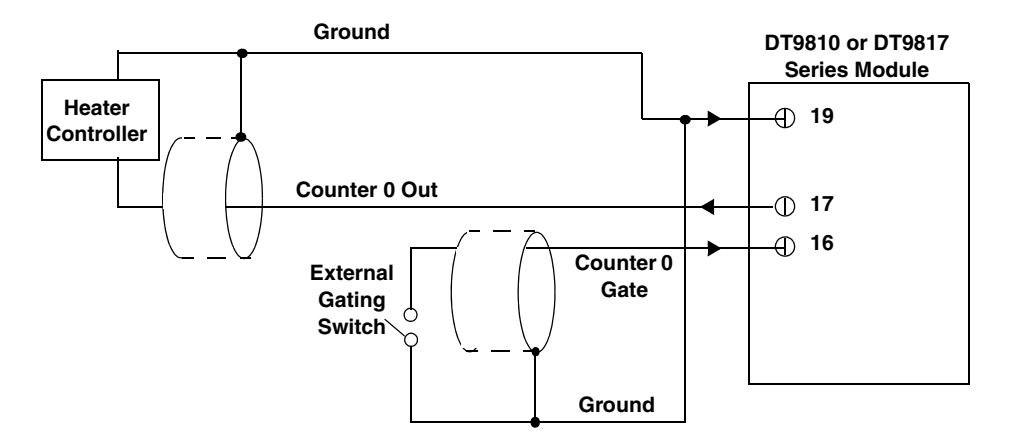

Figure 17: Connecting Counter/Timer Signals for a Rate Generation Operation Using an External Gate

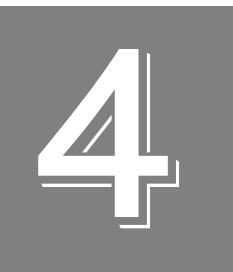

## Verifying the Operation of a Module

| Running the Quick DataAcq Application | . 47 |
|---------------------------------------|------|
| Festing Single-Value Analog Input     | . 48 |
| Testing Continuous Analog Input       | . 49 |
| Festing Single-Value Digital Input    | . 50 |
| Testing Single-Value Digital Output   | . 51 |
| Testing Frequency Measurement         | . 52 |
| Festing Pulse Output                  | . 53 |

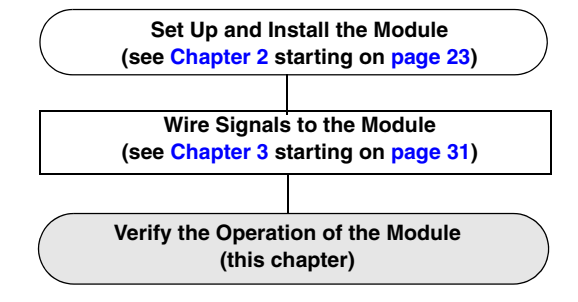

## Running the Quick DataAcq Application

The Quick DataAcq application is installed automatically when you install the driver software.

To run the Quick DataAcq application, do the following:

- 1. If you have not already done so, power up your computer and any attached peripherals.
- 2. Click Start from the Task Bar.
- 3. Browse to Programs | Data Translation, Inc | DT-Open Layers for Win32 | QuickDataAcq. The main menu appears.

**Note:** The Quick DataAcq application allows you to verify basic operations on the board; however, it may not support all of the board's features.

For information on each of the features provided, use the online help for the Quick DataAcq application by pressing F1 from any view or selecting the **Help** menu. If the system has trouble finding the help file, navigate to C:\Program Files\Data Translation\Win32\ dtdataacq.hlp, where C: is the letter of your hard disk drive.

## Testing Single-Value Analog Input

To verify that the module can read a single analog input value, do the following:

- 1. Connect a voltage source, such as a function generator, to analog input channel 0 (single-ended mode) on the DT9810 module. Refer to page 37 for an example of how to connect a single-ended analog input.
- 2. In the Quick DataAcq application, choose **Single Analog Input** from the **Acquisition** menu.
- 3. Select the appropriate DT9810 module from the **Board** list box.
- 4. In the Channel list box, select analog input channel 0.
- 5. In the **Range** list box, select the range for the channel (0 to 2.44 V).
- 6. Select Single Ended.
- **7.** Click **Get** to acquire a single value from analog input channel 0. *The application displays the value on the screen in both text and graphical form.*

## **Testing Continuous Analog Input**

To verify that the module can perform a continuous analog input operation, do the following:

- Connect known voltage sources, such as the outputs of a function generator, to analog input channels 0 and 1 on the DT9810 module (using the single-ended configuration). Refer to page 37 for an example of how to connect a single-ended analog input.
- 2. In the Quick DataAcq application, choose **Scope** from the **Acquisition** menu.
- 3. Select the appropriate DT9810 module from the **Board** list box.
- **4.** In the **Sec/Div** list box, select the number of seconds per division (.1 to .00001) for the display.
- **5.** In the **Channel** list box, select analog input channel 1, and then click **Add** to add the channel to the channel list. *Note that, by default, channel 0 is included in the channel list.*
- 6. Click Config from the Toolbar.
- 7. In the Config dialog, select ChannelType, and then select Single Ended.
- 8. In the Config dialog, select Range, and then select Unipolar.
- **9.** From the **Scope** view, double-click the input range of the channel to change the input range of the module (0 to 2.44 V). *The display changes to reflect the selected range for all the analog input channels on the module.*
- **10.** In the Trigger box, select **Auto** to acquire data continuously from the specified channels or **Manual** to acquire a burst of data from the specified channels.
- **11.** Click **Start** from the Toolbar to start the continuous analog input operation. *The application displays the values acquired from each channel in a unique color on the oscilloscope view.*
- 12. Click Stop from the Toolbar to stop the operation.

## **Testing Single-Value Digital Input**

To verify that the module can read a single digital input value, do the following:

- 1. Connect a digital input to digital input line 0 of port A on the DT9810 or DT9817 Series module. Refer to page 38 for an example of how to connect a digital input.
- 2. In the Quick DataAcq application, choose **Digital Input** from the **Acquisition** menu.
- 3. Select the appropriate DT9810 or DT9817 Series module from the Board list box.
- 4. Select digital input port A by clicking Port A.
- 5. Click Get.

The application displays the value of each digital input line in port A on the screen in both text and graphical form.

## Testing Single-Value Digital Output

To verify that the module can output a single digital output value, do the following:

- **1.** Connect a digital output to digital output line 0 of port B on the DT9810 or DT9817 Series module. Refer to page 39 for an example of how to connect a digital output.
- 2. In the Quick DataAcq application, select **Digital Output** from the **Control** menu.
- 3. Select the appropriate DT9810 or DT9817 Series module from the **Board** list box.
- 4. Select digital output port B by clicking Port B.
- **5.** Click the appropriate bits to select the type of signal to write from the digital output lines. If the bit is selected, a high-level signal is output from the digital output line; if the bit is not selected, a low-level signal is output from the digital output line. Optionally, you can enter an output value in the **Hex** text box.
- 6. Click Send.

*The application outputs and displays the value of each digital output line of digital port B on the screen in both text and graphical form.* 

## **Testing Frequency Measurement**

To verify that the module can perform a frequency measurement operation, do the following:

1. Wire an external clock source to counter/timer 0 on the DT9810 or DT9817 Series module. Refer to page 41 for an example of how to connect signals to a counter/timer for a frequency measurement operation.

Note: The Quick DataAcq application works only with counter/timer 0.

- **2.** In the Quick DataAcq application, choose **Frequency Counter** from the **Acquisition** menu.
- 3. Select the appropriate DT9810 or DT9817 module from the Board list box.
- **4.** In the **Count Duration** text box, enter the number of seconds during which events will be counted.
- **5.** Click **Start** to start the frequency measurement operation. *The operation automatically stops after the number of seconds you specified has elapsed, and the application displays the frequency on the screen.*

If you want to stop the frequency measurement operation when it is in progress, click **Stop**.

## **Testing Pulse Output**

To verify that the module can perform a pulse output operation, do the following:

1. Connect a scope to counter/timer 0 on the DT9810 or DT9817 Series module. Refer to page 41 for an example of how to connect a scope (a pulse output) to counter/timer 0.

Note: The Quick DataAcq application works only with counter/timer 0.

- 2. In the Quick DataAcq application, choose **Pulse Generator** from the **Control** menu.
- 3. Select the appropriate DT9810 or DT9817 Series module from the Board list box.
- 4. Select Continuous to output a continuous pulse stream.
- **5.** Select **High-to-low** to output a falling-edge pulse (the low portion of the total pulse output period is the active portion of the signal).
- **6.** Click **Start** to generate the pulse(s). *The application displays the results both in text and graphical form.*
- 7. Click **Stop** to stop a continuous pulse output operation.

Chapter 4

# Part 2: Using Your Module

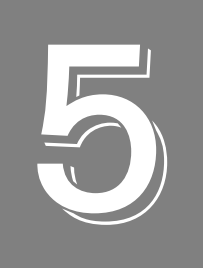

# **Principles of Operation**

| Analog Input Features  | _ |
|------------------------|---|
| Digital I/O Features   | 5 |
| Counter/Timer Features | 3 |

Figure 18 shows a block diagram of the DT9810 module.

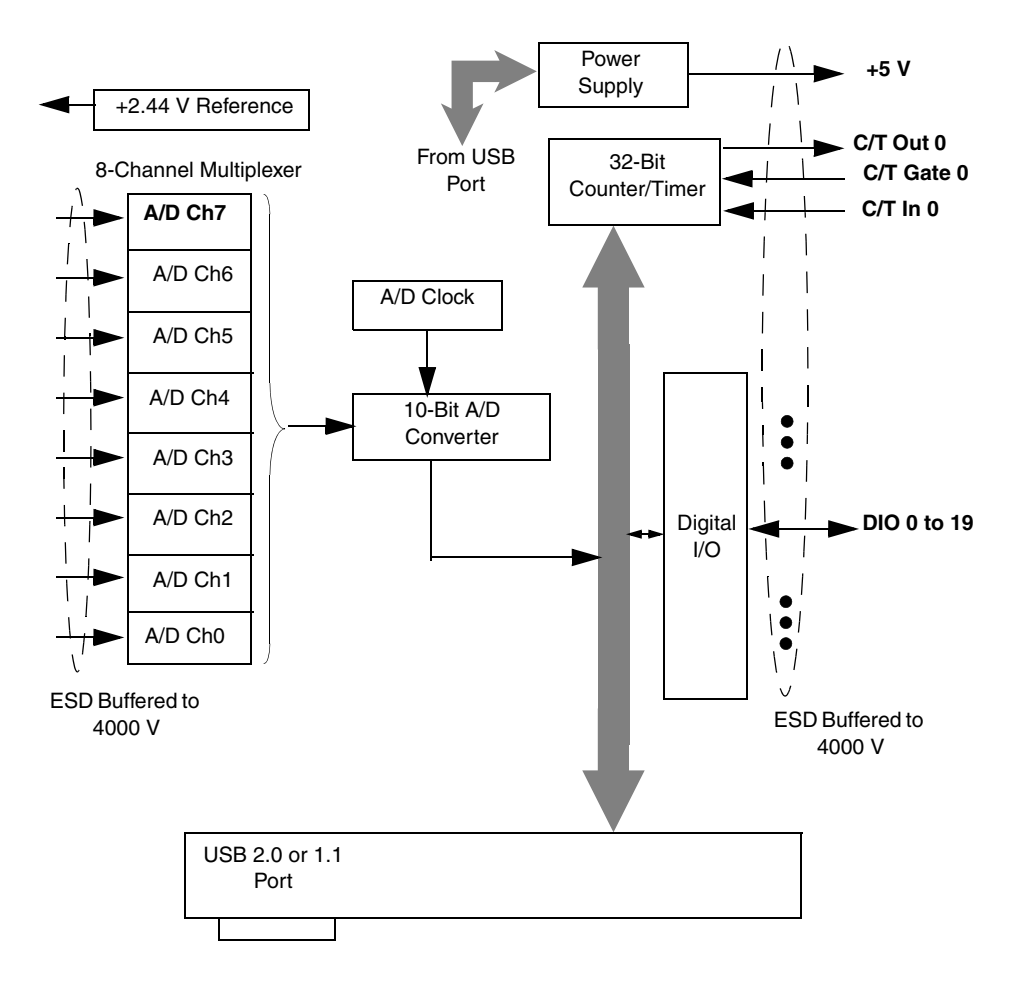

Figure 18: Block Diagram of the DT9810 Module

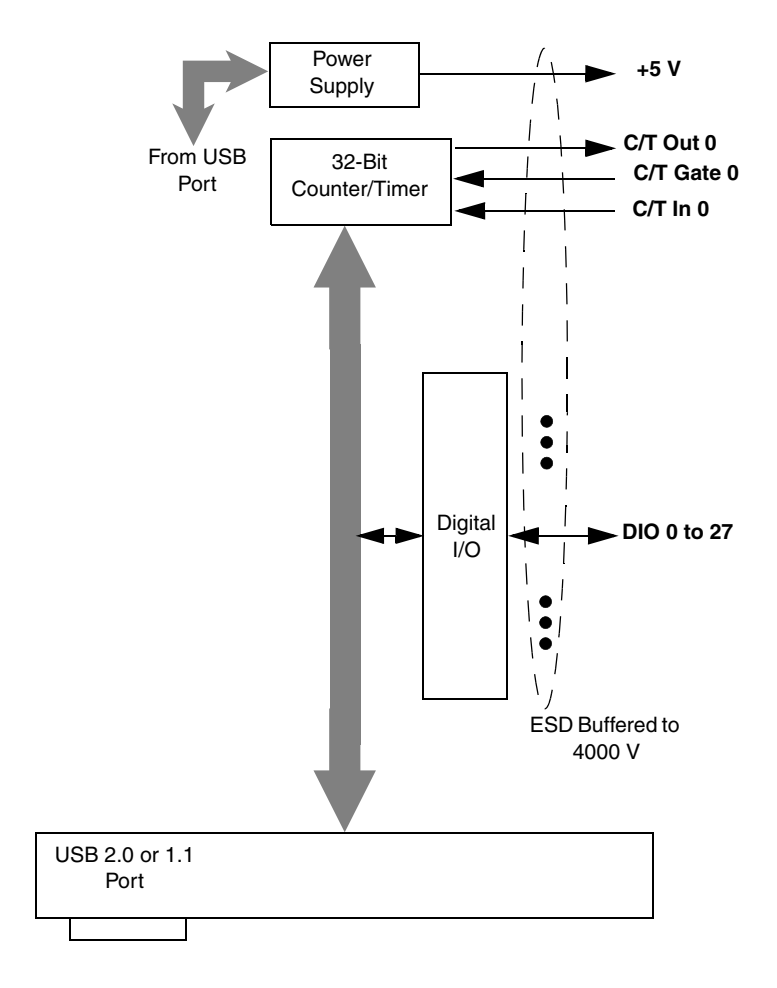

Figure 19 shows a block diagram of the DT9817 and DT9817-H modules.

Figure 19: Block Diagram of the DT9817 and DT9817-H Modules

Figure 20 shows a block diagram of the DT9817-R module.

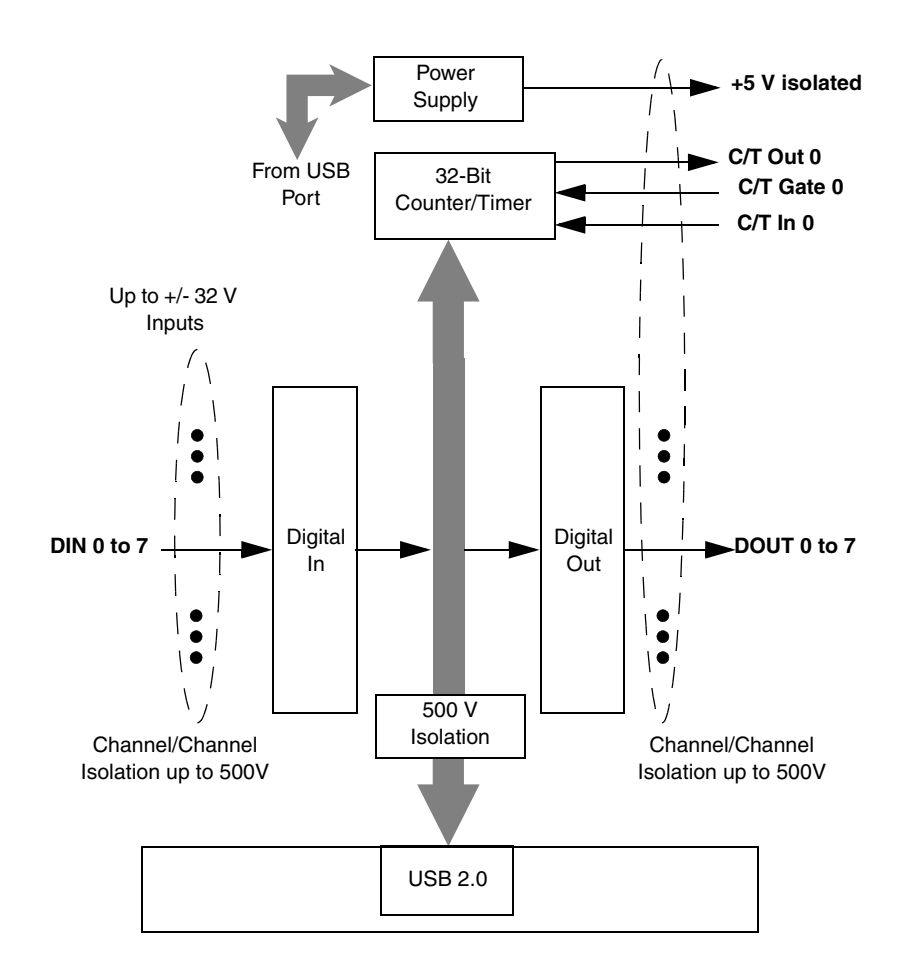

Figure 20: Block Diagram of the DT9817-R Module

## Analog Input Features

This section describes the following features of analog input (A/D) operations on the DT9810 module:

Note: Skip this section if you are using a DT9817 Series module.

- Input resolution, described below
- Analog input channels, described on page 61
- Input ranges and gains, described on page 62
- Input sample clock sources, described on page 62
- Analog input conversion modes, described on page 62
- Input triggers, described on page 64
- Data format and transfer, described on page 64
- Error conditions, described on page 64

#### **Input Resolution**

The resolution of the A/D subsystem on the DT9810 module is 10-bits. This resolution is fixed; it cannot be programmed in software.

#### **Analog Input Channels**

The DT9810 provides eight single-ended analog input channels. You can acquire data from a single analog input channel or from a group of analog input channels on the module.

The following subsections describe how to specify the channels.

#### Specifying a Single Analog Input Channel

The simplest way to acquire data from a single analog input channel is to specify the channel for a single-value analog input operation using software; refer to page 62 for more information about single-value operations.

You can also specify a single channel using the analog input channel list, described in the next section.

#### Specifying One or More Analog Input Channels

You can read data from one or more analog input channels using an analog input channel list. You can group the channels in the list sequentially (starting either with 0 or with any other analog input channel) or randomly. You can also specify a single channel or the same channel more than once in the list. Using software, specify the channels in the order you want to sample them. You can enter up to 16 entries in the channel list. The channels are read in order from the first entry in the list to the last entry in the list. Refer to page 62 for more information about the supported conversion modes.

**Note:** The rate at which the module can read the analog input channels depends on the total number of analog input channels in the list. The DT9810 module supports a maximum A/D throughput of 25 kSamples/s. Therefore, if you specify two analog input channels in the channel list, the maximum sampling rate is 12.5 kSamples/s for each channel. Likewise, if you specify 16 analog input channels in the channel list, the maximum sampling rate is 1.5625 kSamples/s for each channel.

#### **Input Ranges and Gains**

The DT9810 provides a fixed input range of 0 to 2.44 V. Use software to specify the range as 0 to 2.44 V, and specify a gain of 1 for each entry in the channel list.

Note: This is the range for the entire analog input subsystem, not the range per channel.

#### Input Sample Clock Sources

You can pace an analog input operation on a DT9810 module using a software clock source. Using software, specify the clock source as internal, then specify the clock frequency at which to pace the operation. The DT9810 supports an A/D clock frequency of 30 Hz to 25 MHz.

According to sampling theory (Nyquist Theorem), specify a frequency that is at least twice as fast as the input's highest frequency component. For example, to accurately sample a 2 kHz signal, specify a sampling frequency of at least 4 kHz. Doing so avoids an error condition called *aliasing*, in which high frequency input components erroneously appear as lower frequencies after sampling.

#### **Analog Input Conversion Modes**

The DT9810 supports the following conversion modes:

- Single-value operations
- Continuous scan operations

The following subsections describes the conversion modes in more detail.

#### Single-Value Operations

Single-value operations are the simplest to use. Using software, you specify the range, gain, and analog input channel. The module acquires the data from the specified channel and returns the data immediately. For a single-value operation, you cannot specify a clock source, trigger source, scan mode, or buffer.

Single-value operations stop automatically when finished; you cannot stop a single-value operation.

#### Continuous Scan Mode

Use continuous scan mode if you want to accurately control the period between conversions of individual channels in a channel list.

When it receives a software trigger, the module cycles through the channel list, acquiring and converting the data for each entry in the list (this process is defined as the scan). The module then wraps to the start of the channel list and repeats the process continuously until either the allocated buffers are filled or until you stop the operation. Refer to page 64 for more information about buffers.

The conversion rate is determined by the frequency of the internal sample clock; refer to page 62 for more information about the internal sample clock. The sample rate, which is the rate at which a single entry in the channel list is sampled, is determined by the frequency of the input sample clock divided by the number of entries in the channel list.

To select continuous scan mode, use software to specify the data flow as Continuous.

Figure 21 illustrates continuous scan mode using a channel list with three entries: channel 0, channel 1, and channel 2. In this example, analog input data is acquired on each clock pulse of the input sample clock. When it reaches the end of the channel list, the module wraps to the beginning of the channel list and repeats this process. Data is acquired continuously.

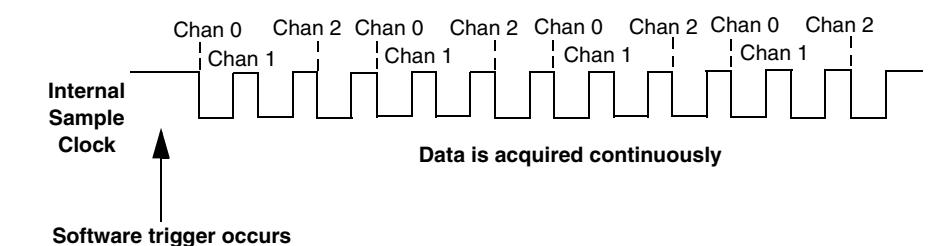

Figure 21: Continuous Scan Mode

#### **Input Triggers**

The DT9810 supports a software trigger for starting an analog input operation. When the computer issues a write to the DT9810 module, data acquisition begins. Acquisition stops when either all the buffers on the queue have been filled, or when you stop the operation. Note that when you stop the operation, the module finishes filling the current buffer.

Using software, specify the trigger source as a software trigger.

#### **Data Format and Transfer**

DT9810 modules use binary data encoding, where 0h represents 0 and 400h represents 2.44 V. Use software to specify the data encoding as binary. The ADC outputs 400h for above-range signals, and 0 for below-range signals.

Before you begin acquiring data, you must allocate buffers to hold the data. A buffer done event is returned whenever a buffer is filled. This allows you to move and/or process the data as needed.

We recommend that you allocate a minimum of two buffers for a continuous analog input operation. Data is written to multiple allocated input buffers continuously; when no more empty buffers are available, the operation stops. The data is gap-free.

#### **Error Conditions**

An overrun condition is reported if the A/D sample clock rate is too fast. This error is reported if a new A/D sample clock pulse occurs while the ADC is busy performing a conversion from the previous A/D sample clock pulse. The host computer can clear this error. To avoid this error, use a slower sampling rate.

## Digital I/O Features

The DT9810, DT9817, DT9817-H, and DT9817-R modules provide a number of digital I/O lines that you can use to control external equipment. The DT9810 and DT9817 can source 4.5 mA and sink 10 mA.

The DT9817-H is a high-drive version of the DT9817, and can source 15 mA and sink 64 mA. The DT9817-R is a high-performance relay version of the DT9817, and can switch up to 30 V at 400 mA.

This section describes the following digital I/O features of the DT9810, DT9817, DT9817-H, and DT9817-R modules:

- Digital I/O lines, described below
- Resolution, described on page 66
- Operation modes, described on page 67

#### **Digital I/O Lines**

The number of digital I/O lines that are available depends on the module you are using, as shown in Table 5.

| Module              | Digital I/O Lines         |
|---------------------|---------------------------|
| DT9810              | 20 programmable I/O lines |
| DT9817 and DT9817-H | 28 programmable I/O lines |
| DT9817-R            | 8 DIN / 8 DOUT lines      |

#### Table 5: Number of Digital I/O Lines

The DT9817-R module features eight dedicated digital input lines and eight dedicated digital output lines. This module includes channel-to-channel isolation of up to 500 V (250 V between digital input channels that are paired in an opto-isolator, such as 0 and 1, 2 and 3, etc.).

On the DT9810, DT9817, and DT9817-H modules, you can configure the number of lines per port by specifying the resolution, as described in the next section.

Using software, you can specify the digital I/O line that you want to read or write in a single-value digital I/O operation. Refer to page 67 for more information about single-value operations.

A digital line is high if its value is 1; a digital line is low if its value is 0. On the DT9817-R module, the digital output lines resemble a relay (switch); the switch is closed if the digital output bit is 1, and the switch is open if the digital output bit is 0.

On power up or reset of a DT9810, DT9817, or DT9817-H module, a low value (0) is output from each of the digital output lines. The DT9817-R module outputs a signal only if some voltage is connected to one side of the output.

#### Resolution

The DT9810 provides 20 digital lines that are shared by the DIN and DOUT subsystems. By default, these lines are organized as two 8-bit ports (elements 0 and 1) and one 4-bit port (element 2). By configuring the resolution of each element in software, you can combine all the digital lines into one or two ports, if you wish. Table 6 shows the effect of resolution on the DIN and DOUT subsystems for the DT9810.

| Configurations                                          | Resolution | Digital I/O Lines                          | DIN or DOUT<br>Subsystem |
|---------------------------------------------------------|------------|--------------------------------------------|--------------------------|
| Three Separate Digital Ports<br>(Default Configuration) | 8          | Port 0 (lines 0 to 7)                      | Element 0                |
|                                                         | 8          | Port 1 (lines 0 to 7)                      | Element 1                |
|                                                         | 4          | Port 2 (lines 0 to 3)                      | Element 2                |
| All Digital Lines in One Port                           | 20         | Ports 0, 1, and 2 combined (lines 0 to 19) | Element 0                |
| All Digital Lines in Two Ports                          | 16         | Ports 0 and 1 combined (lines 0 to 15)     | Element 0                |
|                                                         | 4          | Port 2 (lines 0 to 3)                      | Element 2                |
| All Digital Lines in Two Ports                          | 8          | Port 0 (lines 0 to 7)                      | Element 0                |
|                                                         | 12         | Ports 1 and 2 combined (lines 0 to 11)     | Element 1                |

#### Table 6: DT9810 Digital I/O Lines and Resolution Settings

The DT9817 and DT9817-H provide 28 shared digital I/O lines. By default, these lines are organized as three 8-bit ports (elements 0, 1, and 2) and one 4-bit port (element 3). By configuring the resolution of each element in software, you can combine all the digital lines into one, two, or three ports, if you wish. Table 7 shows the effect of resolution on the DIN and DOUT subsystems for the DT9817 and DT9817-H modules.

| Configurations                                         | Resolution | Digital I/O Lines                                | DIN or DOUT<br>Subsystem |
|--------------------------------------------------------|------------|--------------------------------------------------|--------------------------|
| Four Separate Digital Ports<br>(Default Configuration) | 8          | Port 0 (lines 0 to 7)                            | Element 0                |
|                                                        | 8          | Port 1 (lines 0 to 7)                            | Element 1                |
|                                                        | 8          | Port 2 (lines 0 to 7)                            | Element 2                |
|                                                        | 4          | Port 3 (lines 0 to 3)                            | Element 3                |
| All Digital Lines in One Port                          | 28         | Ports 0, 1, 2, and 3<br>combined (lines 0 to 27) | Element 0                |

#### Table 7: DT9817 and DT9817-H Digital I/O Lines and Resolution Settings

| Configurations                      | Resolution | Digital I/O Lines                          | DIN or DOUT<br>Subsystem |
|-------------------------------------|------------|--------------------------------------------|--------------------------|
| All Digital Lines in Two Ports      | 24         | Ports 0, 1, and 2 combined (lines 0 to 23) | Element 0                |
|                                     | 4          | Port 3 (lines 0 to 3)                      | Element 3                |
| All Digital Lines in Two Ports      | 8          | Port 0 (lines 0 to 7)                      | Element 0                |
|                                     | 20         | Ports 1, 2, and 3 combined (lines 0 to 19) | Element 1                |
| All Digital Lines in Three<br>Ports | 16         | Ports 0 and 1 combined (lines 0 to 15)     | Element 0                |
|                                     | 8          | Port 2 (lines 0 to 7)                      | Element 2                |
|                                     | 4          | Port 3 (lines 0 to 3)                      | Element 3                |
| All Digital Lines in Three<br>Ports | 8          | Port 0 (lines 0 to 7)                      | Element 0                |
|                                     | 16         | Ports 1 and 2 combined (lines 0 to 15)     | Element 1                |
|                                     | 4          | Port 3 (lines 0 to 3)                      | Element 3                |

#### Table 7: DT9817 and DT9817-H Digital I/O Lines and Resolution Settings (cont.)

The DT9817-R provides a resolution of 8 for the digital input port to accommodate the 8 digital input lines and a resolution of 8 for the digital output port to accommodate the 8 digital output lines. These lines are organized as isolated, dedicated ports with 8 bits each. Each line has two inputs or outputs respectively for AC or DC operation. You cannot configure port resolution through software.

#### **Operation Modes**

The modules support single-value digital I/O operations only. For a single-value operation, use software to specify the digital I/O port (the gain is ignored). The module then reads data from or writes data to the digital lines associated with that port (determined by the resolution setting).

Single-value operations stop automatically when finished; you cannot stop a single-value operation.

## **Counter/Timer Features**

This section describes the following features of counter/timer (C/T) operations on the DT9810, DT9817, DT9817-H, and DT9817-R modules:

- C/T channel, described below
- C/T clock sources, described on page 68
- Gate types, described on page 69
- Pulse types and duty cycles, described on page 69
- C/T operation modes, described on page 70

#### C/T Channel

The modules provide one 32-bit counter/timer. The counter accepts a clock input signal and gate input signal and outputs a pulse (pulse output signal), as shown in Figure 22.

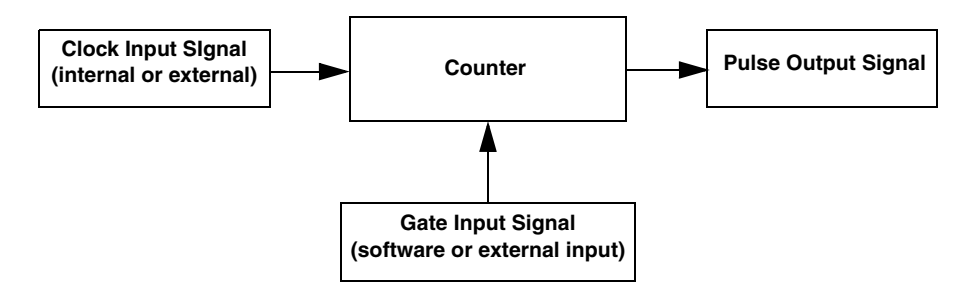

Figure 22: Counter/Timer Channel

#### C/T Clock Sources

The following clock sources are available for the counter/timers:

- Internal clock Through software, specify the clock source as internal, and specify the frequency at which to pace the counter/timer operation. The frequency of the internal C/T clock can range from 4 Hz to 2.5 kHz (DT9817-R) or 4 Hz to 12 MHz (all other modules).
- External clock An external clock is useful when you want to pace counter/timer operations at rates not available with the internal clock or if you want to pace at uneven intervals.

Connect an external clock with a maximum recommended frequency of 6 MHz to the Counter 0 In signal on the module. Using software, specify the C/T clock source as external, and specify a clock divider between 9600 and 130050 (DT9817-R) or between 2 and 130050 (all other modules) to determine the actual frequency at which to pace the counter/timer operation. For example, if you connect a 6 MHz external C/T clock and use a clock divider of 2, the resulting C/T output frequency is 3 MHz. Counter/timer operations start on the falling edge of the Counter 0 In signal.

#### **Gate Types**

The edge or level of the Counter 0 Gate signal determines when a counter/timer operation is enabled. Using software, you can specify one of the following gate types:

- None A software command enables any counter/timer operation immediately after execution.
- Logic-low level external gate input Enables a counter/timer operation when Counter 0 Gate signal is low, and disables the counter/timer operation when the Counter 0 Gate signal is high. Note that this gate type is used for event counting and rate generation modes; refer to page 70 for more information about these modes.
- Logic-high level external gate input Enables a counter/timer operation when Counter 0 Gate is high, and disables a counter/timer operation when Counter 0 Gate is low. Note that this gate type is used for event counting and rate generation modes; refer to page 70 for more information about these modes.
- Falling-edge external gate input Enables a counter/timer operation when a high-to-low transition is detected on the Counter 0 Gate signal. In software, this is called a low-edge gate type. Note that this gate type is used for edge-to-edge measurement mode; refer to page 71 for more information about these modes.
- **Rising-edge external gate input** Enables a counter/timer operation when a low-to-high transition is detected on the Counter 0 Gate signal. In software, this is called a high-edge gate type. Note that this gate type is used for edge-to-edge measurement mode; refer to page 71 for more information about these modes.

#### **Pulse Duty Cycles**

Counter/timer output signals from the modules are high-to-low going signals. The low portion of the total pulse output period is the active portion of the counter/timer clock output signal.

The duty cycle (or pulse width) indicates the percentage of the total pulse output period that is active. In rate generation mode, the duty cycle is fixed at 50% for the modules. Figure 23 illustrates a high-to-low going output pulse with a duty cycle of 50%.

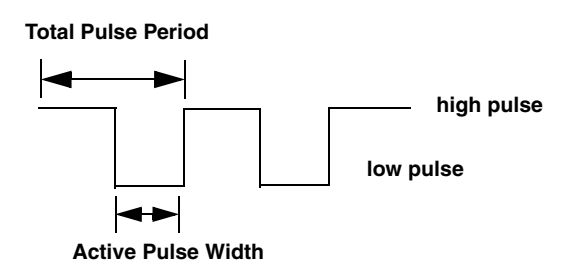

Figure 23: Example of a Pulse Output SIgnal with a 50% Duty Cycle (High-to-Low Going)

#### **Counter/Timer Operation Modes**

The modules support the following counter/timer operation modes:

- Event counting
- Frequency measurement
- Edge-to-edge measurement
- Rate generation

#### **Event Counting**

Use event counting mode if you want to count the number of falling edges that occur on Counter 0 In when the gate is active (low-level or high-level). Refer to page 69 for information about specifying the active gate type.

You can count a maximum of 4,294,967,296 events before the counter rolls over to 0 and starts counting again.

For event counting operations, use software to specify the counter/timer mode as count, the C/T clock source as external, and the active gate type as low-level or high-level.

Make sure that the signals are wired appropriately. Refer to Chapter 3 for an example of connecting an event counting application.

#### Frequency Measurement

Connect a pulse of a known duration to the Counter 0 Gate signal. Specify the active gate in software (high level). When the operation starts, read the number of counts that occurred when the gate was active.

You can determine the frequency of the clock input signal using the following equation:

Frequency Measurement = <u>Number of Events</u> Measurement Period

Make sure that the signals are wired appropriately. Refer to page 42 for an example of connecting a frequency measurement application.

#### Edge-to-Edge Measurement

Use edge-to-edge measurement mode if you want to measure the time interval between a specified start edge and a specified stop edge.

The start edge can occur on the rising edge or the falling edge of the Counter 0 Gate signal, and the stop edge can occur on the rising edge or the falling edge of the Counter 0 Gate signal. When the start edge is detected, the counter/timer starts incrementing and continues incrementing until the stop edge is detected. The C/T then stops incrementing until it is enabled to start another measurement. When the operation is complete, you can read the value of the counter. You can count a maximum of 4,294,967,296 events before the counter rolls over to 0 and starts counting again.

You can use edge-to-edge measurement to measure the following characteristics of a signal:

- Pulse width The amount of time that a signal pulse is in a high or a low state, or the amount of time between a rising edge and a falling edge or between a falling edge and a rising edge. You can calculate the pulse width as follows:
  - Pulse width = Number of counts/24 MHz
- Period The time between two occurrences of the same edge (rising edge to rising edge, or falling edge to falling edge). You can calculate the period as follows:
  - Period = 1/Frequency
  - Period = Number of counts/24 MHz
- Frequency The number of periods per second. You can calculate the frequency as follows:
  - Frequency = 24 MHz/Number of Counts

Using software, specify the counter/timer mode as measure, the C/T clock source as internal, the start edge as rising or falling gate, and the stop edge as rising or falling gate.

Make sure that the signals are wired appropriately. Refer to page 43 for an example of connecting an edge-to-edge measurement application.

#### Rate Generation

Use rate generation mode to generate a continuous pulse output signal from Counter 0 Out; this mode is sometimes referred to as continuous pulse output or pulse train output.

The pulse output operation is enabled whenever the Counter 0 Gate signal is active (high level, low level, or software gate). While the pulse output operation is enabled, the counter outputs a high-to-low going pulse with a pulse width of 50% continuously. As soon as the operation is disabled, rate generation stops.

The frequency of the output is determined by the C/T clock source (either internal or external) and the clock divider used. You can generate an output signal from Counter 0 Out with a frequency of 4 Hz to 2.5 kHz (DT9817-R) or 4 Hz to 12 MHz (all other modules).

To specify rate generation mode, use software to specify the counter/timer mode as rate, the C/T clock source as either internal or external, the clock divider (9600 to 130050 (DT9817-R) or 2 to 130050 (all other modules)), and the active gate type (low-level, high-level, or software gate). Refer to page 69 for more information about gate types.

Make sure that the signals are wired appropriately. Refer to page 44 for an example of connecting a rate generation application.
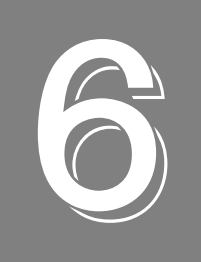

## Supported Device Driver Capabilities

| Data Flow and Operation Options           |
|-------------------------------------------|
| Buffering                                 |
| Triggered Scan Mode                       |
| Data Encoding                             |
| Channels                                  |
| Gain                                      |
| Ranges                                    |
| Resolution                                |
| Current and Resistance Support            |
| Thermocouple, RTD, and Thermistor Support |
| IEPE Support                              |
| Bridge and Strain Gage Support            |
| Start Triggers                            |
| Reference Triggers                        |
| Clocks                                    |
| Counter/Timers                            |
| Tachometers                               |

The DT9810 and DT9817 Series Device Driver provides support for the analog input (A/D), digital input (DIN), digital output (DOUT), and counter/timer (C/T) subsystems. For information on how to configure the device driver, refer to page 30.

| DT9810 and DT9817 Series   | A/D            | D/A | DIN                 | DOUT                | C/T | TACH | QUAD |
|----------------------------|----------------|-----|---------------------|---------------------|-----|------|------|
| Total Subsystems on Module | 1 <sup>a</sup> | 0   | 1 to 4 <sup>b</sup> | 1 to 4 <sup>b</sup> | 1   | 0    | 0    |

Table 8: DT9810 and DT9817 Series Subsystems

a. The A/D subsystem is supported only on the DT9810.

b. The DIN and the DOUT subsystems share the same digital I/O lines on all modules except the DT9817-R. On the DT9810, 20 digital I/O lines are available (0 to 20) in 3 elements. On the DT9817 and DT9817-H, 28 digital I/O lines are available (0 to 27) in 4 elements. On the DT9817-R, 8 DIN lines and 8 DOUT lines are available as a single subsystem each.

The tables in this chapter summarize the features available for use with the DT-Open Layers for .NET Class Library and the DT9810 and DT9817 Series modules. The DT-Open Layers for .NET Class Library provides properties that return support information for specified subsystem capabilities.

The first row in each table lists the subsystem types. The first column in each table lists all possible subsystem capabilities. A description of each capability is followed by the property used to describe that capability in the DT-Open Layers for .NET Class Library.

**Note:** The following tables include the capabilities that can be queried. However, some capabilities may not be supported by your device. Blank fields represent unsupported options.

For more information, refer to the description of these properties in the DT-Open Layers for .NET Class Library online help or *DT-Open Layers for .NET Class Library User's Manual*.

## Data Flow and Operation Options

| DT9810 and DT9817 Series                                                         | A/D              | D/A | DIN  | DOUT | С/Т | TACH | QUAD |
|----------------------------------------------------------------------------------|------------------|-----|------|------|-----|------|------|
|                                                                                  | 7,0              | DIA | Dirt | 5001 | 0/1 | iAon | QOAD |
| Single-Value Operation Support<br>SupportsSingleValue                            | Yes <sup>a</sup> |     | Yes  | Yes  | Yes |      |      |
| Simultaneous Single-Value Output<br>Operations<br><b>SupportsSetSingleValues</b> |                  |     |      |      |     |      |      |
| Continuous Operation Support<br>SupportsContinuous                               | Yes <sup>a</sup> |     |      |      | Yes |      |      |
| Continuous Operation until Trigger<br>SupportsContinuousPreTrigger               |                  |     |      |      |     |      |      |
| Continuous Operation before & after Trigger<br>SupportsContinuousPrePostTrigger  |                  |     |      |      |     |      |      |
| Waveform Operations Using FIFO Only<br>SupportsWaveformModeOnly                  |                  |     |      |      |     |      |      |
| Simultaneous Start List Support<br>SupportsSimultaneousStart                     |                  |     |      |      |     |      |      |
| Supports Programmable Synchronization<br>Modes<br>SupportsSynchronization        |                  |     |      |      |     |      |      |
| Synchronization Modes SynchronizationMode                                        |                  |     |      |      |     |      |      |
| Interrupt Support<br>SupportsInterruptOnChange                                   |                  |     |      |      |     |      |      |
| FIFO Size, in Samples<br><b>FifoSize</b>                                         |                  |     |      |      |     |      |      |
| Muting and Unmuting the Output Voltage SupportsMute                              |                  |     |      |      |     |      |      |
| Auto-Calibrate Support<br>SupportsAutoCalibrate                                  |                  |     |      |      |     |      |      |

**Table 9: Data Flow and Operation Options** 

a. The A/D subsystem is supported only on the DT9810.

## Buffering

| DT9810 and DT9817 Series                                 | A/D | D/A | DIN | DOUT | C/T | TACH | QUAD |
|----------------------------------------------------------|-----|-----|-----|------|-----|------|------|
| Buffer Support<br>SupportsBuffering                      | Yes |     |     |      |     |      |      |
| Single Buffer Wrap Mode Support<br>SupportsWrapSingle    |     |     |     |      |     |      |      |
| Inprocess Buffer Flush Support<br>SupportsInProcessFlush | Yes |     |     |      |     |      |      |

#### **Table 10: Buffering Options**

## Triggered Scan Mode

| DT9810 and DT9817 Series                                     | A/D | D/A | DIN | DOUT | C/T | TACH | QUAD |
|--------------------------------------------------------------|-----|-----|-----|------|-----|------|------|
| Triggered Scan Support<br>SupportsTriggeredScan              |     |     |     |      |     |      |      |
| Maximum Number of CGL Scans per Trigger<br>MaxMultiScanCount | 1   | 0   | 0   | 0    | 0   |      |      |
| Maximum Retrigger Frequency<br>MaxRetriggerFreq              | 0   | 0   | 0   | 0    | 0   |      |      |
| Minimum Retrigger Frequency<br>MinRetriggerFreq              | 0   | 0   | 0   | 0    | 0   |      |      |

#### Table 11: Triggered Scan Mode Options

## Data Encoding

#### **Table 12: Data Encoding Options**

| DT9810 and DT9817 Series                            | A/D | D/A | DIN | DOUT | C/T | TACH | QUAD |
|-----------------------------------------------------|-----|-----|-----|------|-----|------|------|
| Binary Encoding Support<br>SupportsBinaryEncoding   | Yes |     |     |      |     |      |      |
| Twos Complement Support<br>SupportsTwosCompEncoding |     |     |     |      |     |      |      |
| Returns Floating-Point Values<br>ReturnsFloats      |     |     |     |      |     |      |      |

## Channels

| DT9810 and DT9817 Series                                               | A/D             | D/A | DIN | DOUT | C/T | TACH | QUAD |
|------------------------------------------------------------------------|-----------------|-----|-----|------|-----|------|------|
| Number of Channels<br>NumberOfChannels                                 | 8 <sup>a</sup>  | 0   | 1   | 1    | 1   |      | 0    |
| SE Support<br>SupportsSingleEnded                                      | Yes             |     |     |      |     |      |      |
| SE Channels<br>MaxSingleEndedChannels                                  | 8               | 0   | 0   | 0    | 0   |      | 0    |
| DI Support<br>SupportsDifferential                                     |                 |     | Yes | Yes  | Yes |      |      |
| DI Channels<br>MaxDifferentialChannels                                 | 0               | 0   | 1   | 1    | 1   |      | 0    |
| Maximum Channel-Gain List Depth CGLDepth                               | 16 <sup>b</sup> | 0   | 0   | 0    | 0   |      | 0    |
| Simultaneous Sample-and-Hold Support<br>SupportsSimultaneousSampleHold |                 |     |     |      |     |      |      |
| Channel-List Inhibit<br>SupportsChannelListInhibit                     |                 |     |     |      |     |      |      |
| Support MultiSensor Inputs<br>SupportsMultiSensor                      |                 |     |     |      |     |      |      |
| Bias Return Termination Resistor Support<br>SupportsInputTermination   |                 |     |     |      |     |      |      |

**Table 13: Channel Options** 

a. The DT9810 provides analog input channels 0 to 7.

b. Supported only on the DT9810.

## Gain

| Table | 14: | Gain | O | ptions |
|-------|-----|------|---|--------|
| labio |     | aann | - |        |

| DT9810 and DT9817 Series                              | A/D | D/A | DIN | DOUT | C/T | TACH | QUAD |
|-------------------------------------------------------|-----|-----|-----|------|-----|------|------|
| Programmable Gain Support<br>SupportsProgrammableGain |     |     |     |      |     |      |      |
| Number of Gains<br>NumberOfSupportedGains             | 1   | 0   | 1   | 1    | 0   |      | 0    |
| Gains Available<br><b>SupportedGains</b>              | 1   |     |     |      |     |      |      |

## Ranges

Table 15: Range Options

| DT9810 and DT9817 Series                   | A/D         | D/A | DIN | DOUT | C/T | TACH | QUAD |
|--------------------------------------------|-------------|-----|-----|------|-----|------|------|
| Number of Voltage Ranges<br>NumberOfRanges | 1           | 0   | 0   | 0    | 0   |      | 0    |
| Available Ranges SupportedVoltageRanges    | 0 to 2.44 V |     |     |      |     |      |      |

## Resolution

#### **Table 16: Resolution Options**

| DT9810 and DT9817 Series                                       | A/D | D/A | DIN                        | DOUT                       | C/T | TACH | QUAD |
|----------------------------------------------------------------|-----|-----|----------------------------|----------------------------|-----|------|------|
| Software Programmable Resolution<br>SupportsSoftwareResolution |     |     | Yes <sup>a</sup>           | Yes <sup>a</sup>           |     |      |      |
| Number of Resolutions<br>NumberOfResolutions                   | 1   | 0   | 4, 5 or 1 <sup>b</sup>     | 4, 5, or 1 <sup>b</sup>    | 1   |      | 0    |
| Available Resolutions<br>SupportedResolutions                  | 10  |     | See notes b<br>and c below | See notes b<br>and c below | 32  |      |      |

a. Not supported on the DT9817-R module.

b. On the DT9810, the DIN and DOUT subsystems (elements 0, 1, and 2) are configured as two 8-bit ports and one 4-bit port, by default. If you want to combine all the digital lines into one port, you can configure the resolution of element 0 for 20-bits. If you want to combine all the digital lines into two ports, you have two choices: configure element 0 for 8-bit resolution and element 1 for 12-bit resolution (element 2 would not be used), or configure element 0 for 16-bit resolution and element 2 for 4-bit resolution (element 1 would not be used).

On the DT9817 and DT9817-H, the DIN and DOUT subsystems (elements 0, 1, 2, and 3) are configured as three 8-bit ports and one 4-bit port, by default. If you want to combine all the digital lines into one port, you can configure the resolution of element 0 for 28-bits. If you want to combine all the digital lines into two ports, you have two choices: configure element 0 for 24-bit resolution and element 3 for 4-bit resolution (elements 1 and 2 would not be used), or configure element 0 for 8-bit resolution, and element 1 for 20-bit resolution (elements 2 and 3 would not be used). If you want to combine all the digital lines into two choices: configure element 0 for 8-bit resolution, and element 3 for 4-bit resolution (element 1 would not be used), or configure element 0 for 8-bit resolution, and element 3 for 4-bit resolution (element 1 would not be used), or configure element 0 for 8-bit resolution, and element 3 for 4-bit resolution (element 1 would not be used), or configure element 0 for 8-bit resolution, and element 3 for 4-bit resolution (element 1 would not be used), or configure element 0 for 8-bit resolution, element 1 for 16-bit resolution, and element 3 for 4-bit resolution (element 2 would not be used).

On the DT9817-R, the DIN and DOUT subsystems are configured as separate, dedicated 8-bit ports for DIN and DOUT respectively.

## **Current and Resistance Support**

| DT9810 and DT9817 Series                                                                                           | A/D | D/A | DIN | DOUT | C/T | TACH | QUAD |  |
|----------------------------------------------------------------------------------------------------|-----|-----|-----|------|-----|------|------|--|
| Current Support<br>SupportsCurrent                                                                                 |     |     |     |      |     |      |      |  |
| Current Output Support<br>SupportsCurrentOutput                                                                    |     |     |     |      |     |      |      |  |
| Resistance Support<br>SupportsResistance                                                                           |     |     |     |      |     |      |      |  |
| Software Programmable External Excitation Current Source<br>for Resistance<br>SupportsExternalExcitationCurrentSrc |     |     |     |      |     |      |      |  |
| Software Programmable Internal Excitation Current Source SupportsInternalExcitationCurrentSrc                      |     |     |     |      |     |      |      |  |
| Available Excitation Current Source Values SupportedExcitationCurrentValues                                        |     |     |     |      |     |      |      |  |

**Table 17: Current and Resistance Support Options** 

## Thermocouple, RTD, and Thermistor Support

| DT9810 and DT9817 Series                                                                     | A/D | D/A | DIN | DOUT | C/T | TACH | QUAD |
|----------------------------------------------------------------------------------------------|-----|-----|-----|------|-----|------|------|
| Thermocouple Support<br>SupportsThernocouple                                                 |     |     |     |      |     |      |      |
| RTD Support<br>SupportsRTD                                                                   |     |     |     |      |     |      |      |
| Thermistor Support<br>SupportsThermistor                                                     |     |     |     |      |     |      |      |
| Voltage Converted to Temperature<br>SupportsTemperatureDataInStream                          |     |     |     |      |     |      |      |
| Supported Thermocouple Types<br>ThermocoupleType                                             |     |     |     |      |     |      |      |
| Supports CJC Source Internally in Hardware<br>SupportsCjcSourceInternal                      |     |     |     |      |     |      |      |
| Supports CJC Channel SupportsCjcSourceChannel                                                |     |     |     |      |     |      |      |
| Available CJC Channels<br>CjcChannel                                                         |     |     |     |      |     |      |      |
| Supports Interleaved CJC Values in Data Stream<br>SupportsInterleavedCjcTemperaturesInStream |     |     |     |      |     |      |      |
| Supported RTD Types<br>RTDType                                                               |     |     |     |      |     |      |      |
| RTD R0 Coefficient<br>RtdR0                                                                  |     |     |     |      |     |      |      |

#### Table 18: Thermocouple, RTD, and Thermistor Support Options

| DT9810 and DT9817 Series                          | A/D | D/A | DIN | DOUT | C/T | TACH | QUAD |
|---------------------------------------------------|-----|-----|-----|------|-----|------|------|
| Supports Data Filters SupportsTemperatureFilters  |     |     |     |      |     |      |      |
| Temperature Filter Types<br>TemperatureFilterType |     |     |     |      |     |      |      |

Table 18: Thermocouple, RTD, and Thermistor Support Options

## **IEPE Support**

#### Table 19: IEPE Support Options

| DT9810 and DT9817 Series                                                                      | A/D | D/A | DIN | DOUT | C/T | TACH | QUAD |
|-----------------------------------------------------------------------------------------------|-----|-----|-----|------|-----|------|------|
| IEPE Support<br>SupportsIEPE                                                                  |     |     |     |      |     |      |      |
| Software Programmable AC Coupling SupportsACCoupling                                          |     |     |     |      |     |      |      |
| Software Programmable DC Coupling SupportsDCCoupling                                          |     |     |     |      |     |      |      |
| Software Programmable External Excitation Current Source SupportsExternalExcitationCurrentSrc |     |     |     |      |     |      |      |
| Software Programmable Internal Excitation Current Source SupportsInternalExcitationCurrentSrc |     |     |     |      |     |      |      |
| Available Excitation Current Source Values SupportedExcitationCurrentValues                   |     |     |     |      |     |      |      |

## Bridge and Strain Gage Support

#### Table 20: Bridge and Strain Gage Support Options

| DT9810 and DT9817 Series                                                  | A/D | D/A | DIN | DOUT | C/T | TACH | QUAD |
|---------------------------------------------------------------------------|-----|-----|-----|------|-----|------|------|
| Bridge Support<br><b>SupportsBridge</b>                                   |     |     |     |      |     |      |      |
| Supported Bridge Configurations BridgeConfiguration                       |     |     |     |      |     |      |      |
| Strain Gage Support<br>SupportsStrainGage                                 |     |     |     |      |     |      |      |
| Supported Strain Gage Bridge Configurations StrainGageBridgeConfiguration |     |     |     |      |     |      |      |
| External Excitation Voltage SupportsExternalExcitationVoltage             |     |     |     |      |     |      |      |
| Internal Excitation Voltage SupportsInternalExcitationVoltage             |     |     |     |      |     |      |      |
| Shunt Calibration SupportsShuntCalibration                                |     |     |     |      |     |      |      |
| Voltage Excitation Per Channel SupportedPerChannelVoltageExcitation       |     |     |     |      |     |      |      |

| DT9810 and DT9817 Series                           | A/D | D/A | DIN | DOUT | C/T | TACH | QUAD |
|----------------------------------------------------|-----|-----|-----|------|-----|------|------|
| Minimum Excitation Voltage<br>MinExcitationVoltage |     |     |     |      |     |      |      |
| Maximum Excitation Voltage<br>MaxExcitationVoltage |     |     |     |      |     |      |      |

#### Table 20: Bridge and Strain Gage Support Options (cont.)

## Start Triggers

| DT9810 and DT9817 Series                                                                                | A/D | D/A | DIN | DOUT | C/T | TACH | QUAD |
|----------------------------------------------------------------------------------------------------|-----|-----|-----|------|-----|------|------|
| Software Trigger Support<br>SupportsSoftwareTrigger                                                     | Yes |     |     |      | Yes |      |      |
| External Positive TTL Trigger Support<br>SupportsPosExternalTTLTrigger                                  |     |     |     |      | Yes |      |      |
| External Negative TTL Trigger Support<br>SupportsNegExternalTTLTrigger                                  |     |     |     |      |     |      |      |
| External Positive TTL Trigger Support for Single-Value Operations SupportsSvPosExternalTTLTrigger       |     |     |     |      |     |      |      |
| External Negative TTL Trigger Support<br>for Single-Value Operations<br>SupportsSvNegExternalTTLTrigger |     |     |     |      |     |      |      |
| Positive Threshold Trigger Support<br>SupportsPosThresholdTrigger                                       |     |     |     |      |     |      |      |
| Negative Threshold Trigger Support<br>SupportsNegThresholdTrigger                                       |     |     |     |      |     |      |      |
| Digital Event Trigger Support<br>SupportsDigitalEventTrigger                                            |     |     |     |      |     |      |      |

#### Table 21: Start Trigger Options

## **Reference Triggers**

| Table 22: Reference Tr | igger Options |
|------------------------|---------------|
|------------------------|---------------|

| DT9810 and DT9817 Series                                               | A/D | D/A | DIN | DOUT | C/T | TACH | QUAD |
|------------------------------------------------------------------------|-----|-----|-----|------|-----|------|------|
| External Positive TTL Trigger Support<br>SupportsPosExternalTTLTrigger |     |     |     |      |     |      |      |
| External Negative TTL Trigger Support<br>SupportsNegExternalTTLTrigger |     |     |     |      |     |      |      |
| Positive Threshold Trigger Support<br>SupportsPosThresholdTrigger      |     |     |     |      |     |      |      |
| Negative Threshold Trigger Support<br>SupportsNegThresholdTrigger      |     |     |     |      |     |      |      |
| Digital Event Trigger Support SupportsDigitalEventTrigger              |     |     |     |      |     |      |      |

| DT9810 and DT9817 Series                                   | A/D | D/A | DIN | DOUT | C/T | TACH | QUAD |
|------------------------------------------------------------|-----|-----|-----|------|-----|------|------|
| Sync Bus Support<br>SupportsSyncBusTrigger                 |     |     |     |      |     |      |      |
| Threshold Trigger Channel SupportedThresholdTriggerChannel |     |     |     |      |     |      |      |
| Post-Trigger Scan Count SupportsPostTriggerScanCount       |     |     |     |      |     |      |      |

#### Table 22: Reference Trigger Options (cont.)

## Clocks

| ·                                                                                     |        |     |     |      |                                   |      |      |  |  |  |  |
|---------------------------------------------------------------------------------------|--------|-----|-----|------|-----------------------------------|------|------|--|--|--|--|
| DT9810 and DT9817 Series                                                              | A/D    | D/A | DIN | DOUT | C/T                               | TACH | QUAD |  |  |  |  |
| Internal Clock Support<br>SupportsInternalClock                                       | Yes    |     |     |      | Yes                               |      |      |  |  |  |  |
| External Clock Support<br>SupportsExternalClock                                       |        |     |     |      | Yes                               |      |      |  |  |  |  |
| Simultaneous Input/Output on a Single<br>Clock Signal<br>SupportsSimultaneousClocking |        |     |     |      |                                   |      |      |  |  |  |  |
| Base Clock Frequency<br>BaseClockFrequency                                            | 24 MHz |     | 0   | 0    | 24 MHz                            |      |      |  |  |  |  |
| Maximum Clock Divider<br>MaxExtClockDivider                                           | 1      | 1   | 1   | 1    | 130050                            |      |      |  |  |  |  |
| Minimum Clock Divider<br>MinExtClockDivider                                           | 1      |     | 1   | 1    | 2 or 9600 <sup>a</sup>            |      |      |  |  |  |  |
| Maximum Frequency<br>MaxFrequency                                                     | 25 kHz | 0   | 0   | 0    | 12 MHz or<br>2.5 kHz <sup>b</sup> |      |      |  |  |  |  |
| Minimum Frequency<br><b>MinFrequency</b>                                              | 30 Hz  |     | 0   | 0    | 4 Hz                              |      |      |  |  |  |  |

#### Table 23: Clock Options

a. The DT9817-R value is 9600; for all other modules the value is 2.

b. The DT9817-R value is 2.5 kHz; for all other modules the value is 12 MHz.

## Counter/Timers

| DT9810 and DT9817 Series                                                          | A/D | D/A | DIN | DOUT | C/T              | TACH | QUAD |
|-----------------------------------------------------------------------------------|-----|-----|-----|------|------------------|------|------|
| Cascading Support<br>SupportsCascading                                            |     |     |     |      |                  |      |      |
| Event Count Mode Support<br>SupportsCount                                         |     |     |     |      | Yes              |      |      |
| Generate Rate Mode Support SupportsRateGenerate                                   |     |     |     |      | Yes              |      |      |
| One-Shot Mode Support<br>SupportsOneShot                                          |     |     |     |      |                  |      |      |
| Repetitive One-Shot Mode Support<br>SupportsOneShotRepeat                         |     |     |     |      |                  |      |      |
| Up/Down Counting Mode Support<br>SupportsUpDown                                   |     |     |     |      |                  |      |      |
| Edge-to-Edge Measurement Mode Support<br>SupportsMeasure                          |     |     |     |      | Yes              |      |      |
| Continuous Edge-to-Edge Measurement Mode Support <b>SupportsContinuousMeasure</b> |     |     |     |      |                  |      |      |
| High to Low Output Pulse Support<br>SupportsHighToLowPulse                        |     |     |     |      | Yes              |      |      |
| Low to High Output Pulse Support<br>SupportsLowToHighPulse                        |     |     |     |      |                  |      |      |
| Variable Pulse Width Support<br>SupportsVariablePulseWidth                        |     |     |     |      | No <sup>a</sup>  |      |      |
| None (internal) Gate Type Support<br>SupportsGateNone                             |     |     |     |      | Yes              |      |      |
| High Level Gate Type Support SupportsGateHighLevel                                |     |     |     |      | Yes              |      |      |
| Low Level Gate Type Support SupportsGateLowLevel                                  |     |     |     |      | Yes              |      |      |
| High Edge Gate Type Support<br><b>SupportsGateHighEdge</b>                        |     |     |     |      | Yes              |      |      |
| Low Edge Gate Type Support SupportsGateLowEdge                                    |     |     |     |      | Yes              |      |      |
| Level Change Gate Type Support<br>SupportsGateLevel                               |     |     |     |      |                  |      |      |
| Clock-Falling Edge Type<br>SupportsClockFalling                                   |     |     |     |      |                  |      |      |
| Clock-Rising Edge Type<br>SupportsClockRising                                     |     |     |     |      |                  |      |      |
| Gate-Falling Edge Type SupportsGateFalling                                        |     |     |     |      | Yes <sup>b</sup> |      |      |

Table 24: Counter/Timer Options

| DT9810 and DT9817 Series                      | A/D | D/A | DIN | DOUT | C/T              | TACH | QUAD |
|-----------------------------------------------|-----|-----|-----|------|------------------|------|------|
| Gate-Rising Edge Type SupportsGateRising      |     |     |     |      | Yes <sup>b</sup> |      |      |
| Interrupt-Driven Operations SupportsInterrupt |     |     |     |      | Yes              |      |      |

#### Table 24: Counter/Timer Options (cont.)

a. The pulse width (duty cycle) if fixed at 50% when rate generation mode is used.

b. Edge-to-edge measurement is supported on the gate signal only; both rising and falling edges are supported.

## **Tachometers**

#### **Table 25: Tachometer Options**

| DT9810 and DT9817 Series                            | A/D | D/A | DIN | DOUT | C/T | TACH | QUAD |
|-----------------------------------------------------|-----|-----|-----|------|-----|------|------|
| Tachometer Falling Edges SupportsFallingEdge        |     |     |     |      |     |      |      |
| Tachometer Rising Edges SupportsRisingEdge          |     |     |     |      |     |      |      |
| Tachometer Stale Data Flag<br>SupportsStaleDataFlag |     |     |     |      |     |      |      |

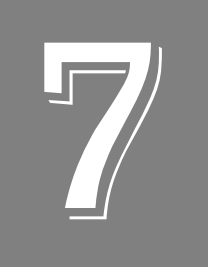

## Troubleshooting

| General Checklist                    | 86 |
|--------------------------------------|----|
| Technical Support                    | 88 |
| If Your Module Needs Factory Service | 89 |

## General Checklist

Should you experience problems using a DT9810, DT9817, DT9817-H, or DT9817-R module, do the following:

- **1.** Read all the documentation provided for your product, including any "Read This First" information.
- **2.** Check the OMNI CD for any README files and ensure that you have used the latest installation and configuration information available.
- 3. Check that your system meets the requirements stated on page 26.
- 4. Check that you have installed your hardware properly using the instructions in Chapter 2.
- **5.** Check that you have configured the device driver properly using the instructions in Chapter 2.
- 6. Check that you have wired your signals properly using the instructions in Chapter 3.
- **7.** Search the DT Knowledgebase in the Support section of the Data Translation web site (at www.mccdaq.com) for an answer to your problem.

If you still experience problems, try using the information in Table 26 to isolate and solve the problem. If you cannot identify the problem, refer to page 88.

| Symptom                     | Possible Cause                                                                 | Possible Solution                                                                                                    |
|-----------------------------|--------------------------------------------------------------------------------|----------------------------------------------------------------------------------------------------|
| Module is not<br>recognized | You plugged the module into your computer before installing the device driver. | From the Control Panel > System > Hardware ><br>Device Manager, uninstall any unknown devices<br>(showing a yellow question mark). Then, run the<br>setup program on your OMNI CD to install the<br>USB device drivers, and reconnect your USB<br>module to the computer. |
| Module does not respond.    | The module configuration is incorrect.                                         | Check the configuration of your device driver; see the instructions in Chapter 2.                                                                                                    |
|                             | The module is damaged.                                                         | Contact Data Translation for technical support; refer to page 88.                                                                                                    |
| Intermittent operation.     | Loose connections or vibrations exist.                                         | Check your wiring and tighten any loose<br>connections or cushion vibration sources; see<br>the instructions in Chapter 3.                                                                                                    |
|                             | The module is overheating.                                                     | Check environmental and ambient temperature;<br>consult the module's specifications on page 96 of<br>this manual and the documentation provided by<br>your computer manufacturer for more<br>information.                                                                 |
|                             | Electrical noise exists.                                                       | Check your wiring and either provide better<br>shielding or reroute unshielded wiring; see the<br>instructions in Chapter 3.                                                                                                    |

#### **Table 26: Troubleshooting Problems**

| Symptom                        | Possible Cause                                                                                                | Possible Solution                                                                                                    |
|--------------------------------|----------------------------------------------------------------------------------------------------|----------------------------------------------------------------------------------------------------|
| Device failure error reported. | The module cannot communicate<br>with the Microsoft bus driver or a<br>problem with the bus driver<br>exists. | Check your cabling and wiring and tighten any<br>loose connections; see the instructions in<br>Chapter 3.                                                                                                    |
|                                | The module was removed while<br>an operation was being<br>performed.                                          | Ensure that your module is properly connected;<br>see the instructions in<br>Chapter 2.                                                                                                    |
| Data appears to be invalid.    | An open connection exists.                                                                                    | Check your wiring and fix any open connections; see the instructions in Chapter 3.                                                                                                    |
|                                | A transducer is not connected to the channel being read.                                                      | Check the transducer connections; see the instructions in Chapter 3.                                                                                                    |
|                                | The transducer is set up for differential inputs.                                                             | Check your wiring and ensure that your transducer is set up for single-ended inputs (required by the DT9810 module); see the instructions in Chapter 3.                                                                                                    |
|                                | The DT9810 module is out of calibration.                                                                      | The DT9810 module is calibrated at the factory<br>and should not require recalibration. If you want<br>to readjust the calibration of the analog input or<br>analog output circuitry, refer to the instructions on<br>the Data Translation web site<br>(www.mccdaq.com). |
| Computer does not boot.        | The power supply of the computer is too small to handle all the system resources.                             | Check the power requirements of your system<br>resources and, if needed, get a larger power<br>supply; consult the module's specifications on<br>page 96 of this manual.                                                                                                 |
| USB 2.0 is not recognized.     | Your operating system does not<br>have the appropriate Service<br>Pack installed.                             | Ensure that you load the appropriate Windows<br>Service Pack (version 2 for Windows XP). If you<br>are unsure of whether you are using USB 2.0 or<br>USB 1.1, run the Open Layers Control Panel<br>applet, described in Chapter 2.                                       |
|                                | Standby mode is enabled on your PC.                                                                           | For some PCs, you may need to disable standby<br>mode on your system for proper USB 2.0<br>operation. Consult Microsoft for more<br>information.                                                                                                    |

| Table 20. Housieshoothing Froblems (cont. | Table 26: | Troubleshooting | Problems | (cont.) | ) |
|-------------------------------------------|-----------|-----------------|----------|---------|---|
|-------------------------------------------|-----------|-----------------|----------|---------|---|

## **Technical Support**

If you have difficulty using a DT9810, DT9817, DT9817-H, or DT9817-R module, Data Translation's Technical Support Department is available to provide technical assistance.

To request technical support, go to our web site at http://www.mccdaq.com and click on the Support link.

When requesting technical support, be prepared to provide the following information:

- Your product serial number
- The hardware/software product you need help on
- The version of the OMNI CD you are using
- Your contract number, if applicable

If you are located outside the USA, contact your local distributor; see our web site (www.mccdaq.com) for the name and telephone number of your nearest distributor.

## If Your Module Needs Factory Service

Most hardware models can be functionally tested, evaluated for repairs (if needed), and calibrated to factory specifications. An RMA # must be obtained from Application Engineering in advance of sending any product back to Measurement Computing. Customers outside the USA must contact their local distributor for a return procedure. Calibration certificates for most analog models can be obtained for a fee (certificate must be requested at time of RMA # assignment).

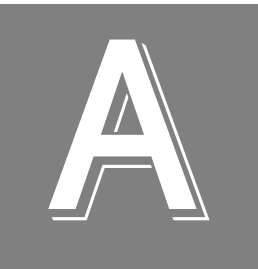

## Specifications

| Analog Input Specifications                       | 92 |
|---------------------------------------------------|----|
| Digital I/O Specifications                        | 93 |
| Counter/Timer Specifications                      | 95 |
| Power, Physical, and Environmental Specifications | 96 |
| Regulatory Specifications                         | 97 |

## Analog Input Specifications

Table 27 lists the specifications for the A/D subsystem on the DT9810 module.

| Feature                                                                | DT9810 Specifications         |
|------------------------------------------------------------------------|-------------------------------|
| Number of analog input channels                                        | 8 single-ended                |
| Number of gains                                                        | -                             |
| Resolution                                                             | 10-bit                        |
| Data encoding                                                          | binary                        |
| System accuracy, to % of FSR (gain = 1)<br>(Averaged over 50 readings) | 0.1%                          |
| Range                                                                  | 0 to 2.44 V                   |
| Nonlinearity                                                           | 0.1%                          |
| Differential nonlinearity                                              | ±1/2 LSB                      |
| Inherent quantizing error                                              | 1 LSB                         |
| Drift<br>Zero:<br>Gain:                                                | ±20 μV<br>±50 ppm             |
| Differential linearity:                                                | monotonic                     |
| Input impedance <sup>a</sup><br>Off channel:<br>On channel:            | 10 MΩ, 10 pf<br>10 MΩ, 100 pf |
| Input bias current                                                     | ±10 nA                        |
| Maximum input voltage (without damage)<br>Power on:<br>Power off:      | ±35 V<br>±20 V                |
| A/D conversion time                                                    | 40 µs                         |
| Channel acquisition time (±1/2 LSB)                                    | 40 µs                         |
| Sample-and-hold<br>Aperture uncertainty:<br>Aperture delay:            | 2 ns<br>200 ns                |
| Throughput                                                             | 25 kHz                        |
| ESD protection (per spec)<br>Arc:<br>Contact:                          | 8 kV<br>4 kV                  |
| Reference                                                              | 2.44 V                        |
| Monotonicity                                                           | Yes                           |
| Input FIFO                                                             | -                             |

Table 27: A/D Subsystem Specifications

a. Very high input impedance minimizes any source error.

## **Digital I/O Specifications**

Table 28 lists the specifications for the digital input (DIN) and digital output (DOUT) subsystems on the DT9810, DT9817, and DT9817-H modules.

| Feature                                                                                                    | DT9810                                                                | DT9817                                                                 | DT9817-H                                                               |
|----------------------------------------------------------------------------------------------------|-----------------------------------------------------------------------|------------------------------------------------------------------------|------------------------------------------------------------------------|
| Number of digital I/O lines                                                                                                   | 20                                                                    | 28                                                                     | 28                                                                     |
| Number of ports                                                                                                    | 2, 8-bit & 1, 4-bit                                                   | 3, 8-bit & 1, 4-bit                                                    | 3, 8-bit & 1, 4-bit                                                    |
| Input termination                                                                                                    | No                                                                    | No                                                                     | No                                                                     |
| Logic family                                                                                                    | TTL                                                                   | TTL                                                                    | TTL                                                                    |
| Logic sense                                                                                                    | Positive true                                                         | Positive true                                                          | Positive true                                                          |
| Inputs<br>Input type:<br>Input logic load:<br>High input voltage:<br>Low input voltage:<br>Low input current:                 | Level sensitive<br>1 TTL Load<br>2.4V min<br>0.8 V max<br>–0.4 mA max | Level sensitive<br>1 TTL Load<br>2.4 V min<br>0.8 V max<br>–0.4 mA max | Level sensitive<br>1 TTL Load<br>2.4 V min<br>0.8 V max<br>–0.4 mA max |
| Outputs<br>High output:<br>Low output:<br>High output current<br>(source), typical:<br>Low output current (sink),<br>typical: | 2.8 V min<br>0.6 V max<br>4.5 mA<br>10 mA                             | 2.8 V min<br>0.6 V max<br>4.5 mA<br>10 mA                              | 2.8 V min<br>0.6 V max<br>15 mA<br>64 mA                               |
| Software I/O selectable                                                                                                    | Yes                                                                   | Yes                                                                    | Yes                                                                    |
| ESD protection (per spec)<br>Arc:<br>Contact:                                                                                 | 8 kV<br>4 kV                                                          | 8 kV<br>4 kV                                                           | 8 kV<br>4 kV                                                           |

#### Table 28: DIN/DOUT Subsystem Specifications

Table 29 lists the specifications for the digital input (DIN) and digital output (DOUT) subsystems on the DT9817-R module.

| Feature                                                                                                    | DT9817-R                                                                                                    |
|----------------------------------------------------------------------------------------------------|----------------------------------------------------------------------------------------------------|
| Number of digital I/O lines                                                                                                    | 16 (8 In, 8 Out)                                                                                                    |
| Number of ports                                                                                                    | 2, 8-bit (1 In, 1 Out)                                                                                                    |
| Inputs<br>Input type:<br>High input voltage:<br>Low input voltage:<br>High input current:<br>Low input current:<br>Termination   | AC or DC<br>$\pm 3$ to 32 V<br>$< \pm 1.5$ V<br>2.2 k $\Omega$ resistor to 1.2 V<br>2.2 k $\Omega$ resistor to 1.2 V<br>Series 2.2 k $\Omega$ |
| Outputs<br>Output type:<br>Output driver:<br>High output:<br>Low output:<br>Breakdown voltage:<br>Contact impedance:             | Solid-state Relay<br>CMOS<br>± 30 V<br>0.4 V @ 400 mA<br>± 60 V<br>1 Ω                                                                        |
| Isolation voltage<br>To computer ground:<br>Input within pairs 0&1, 2&3, etc.<br>Input across pairs<br>Output channel to channel | 500 V<br>250 V (± 125 V)<br>500 V (± 250 V)<br>500 V                                                                                          |
| Software I/O selectable                                                                                                    | Yes                                                                                                    |
| ESD protection (per spec)<br>Arc:<br>Contact:                                                                                    | 8 kV<br>4 kV                                                                                                    |

#### Table 29: DT9817-R DIN/DOUT Subsystem Specifications

## **Counter/Timer Specifications**

Table 30 lists the specifications for the C/T subsystem on the DT9810, DT9817, DT9817-H, and DT9817-R modules.

| Feature                                                                                            | Specifications                                                                                          |
|----------------------------------------------------------------------------------------------------|----------------------------------------------------------------------------------------------------|
| Number of counter/timers                                                                           | 1                                                                                                    |
| Counter/timer modes                                                                                | Event counting,<br>frequency measurement,<br>edge-to-edge measurement,<br>rate generation               |
| Resolution                                                                                         | 32-bit                                                                                                  |
| Minimum pulse width:<br>(minimum amount of time it takes a<br>C/T to recognize an input pulse)     | 200 μs (DT9817-R)<br>200 ns (other modules)                                                             |
| Logic family                                                                                       | TTL                                                                                                    |
| Inputs<br>Input logic load:<br>High input voltage:<br>Low input voltage:<br>Low input current:     | Level sensitive<br>1 TTL Load<br>2.4 V min<br>0.8 V max<br>–0.4 mA max                                  |
| Outputs<br>High output<br>DT9817-R:<br>Other modules:<br>Low output<br>DT9817-R:<br>Other modules: | 3.0 V min @ 0.1 mA Source<br>2.8 V min @ 2 mA Source<br>0.4 V max @ 2 mA Sink<br>0.6 V max @ 12 mA Sink |
| Isolation voltage (DT9817-R)                                                                       | 500 V to computer ground                                                                                |
| ESD protection (per spec)<br>Arc:<br>Contact:                                                      | 8 kV<br>4 kV                                                                                            |
| Internal clock frequency<br>DT9817-R:<br>Other modules:                                            | 4 Hz to 2.5 kHz<br>4 Hz to 12 MHz                                                                       |
| External clock divider<br>DT9817-R:<br>Other modules:                                              | 9600 to 130050<br>2 to 130050                                                                           |

#### Table 30: C/T Subsystem Specifications

## Power, Physical, and Environmental Specifications

Table 31 lists the power, physical, and environmental specifications for the DT9810, DT9817, DT9817-H, and DT9817-R modules.

| Feature                                                                                                    | DT9810, DT9817, DT9817-H, and DT9817-R                                     |
|----------------------------------------------------------------------------------------------------|----------------------------------------------------------------------------|
| Power<br>+5 V Enumeration:<br>Operation:                                                                       | < 100 mA<br>< 100 mA (DT9810, DT9817, and DT9817-R)<br>< 150 mA (DT9817-H) |
| Physical<br>Dimensions (board):                                                                                | 100 mm (L) x 100 mm (W) x 15.5 mm (H)                                      |
| Dimensions (box with screw terminals and feet):                                                                | 107.7 mm (L) x 100 mm (W) x 33.5 mm (H)                                    |
| Weight (board):                                                                                                | 60.3 g                                                                     |
| Weight (box with screw terminals and feet):                                                                    | 133.4 g                                                                    |
| Environmental<br>Operating temperature range:<br>Storage temperature range:<br>Relative humidity:<br>Altitude: | 0 to 45° C<br>–40 to 85° C<br>to 95% non-condensing<br>10,000 feet         |

#### Table 31: Power, Physical, and Environmental Specifications

## **Regulatory Specifications**

Table 32 lists the regulatory specifications for the DT9810, DT9817, DT9817-H, and DT9817-R modules.

| Feature                        | Specifications                                                                   |
|--------------------------------|----------------------------------------------------------------------------------|
| Emissions (EMI)                | FCC Part 15,<br>EN55022:1994 + A1:1995 + A2:1997<br>VCCI, AS/NZS 3548<br>Class A |
| Immunity                       | EN61000-6-1:2001                                                                 |
| RoHS (EU Directive 2002/95/EG) | Compliant (as of July 1st, 2006)                                                 |

#### **Table 32: Regulatory Specifications**

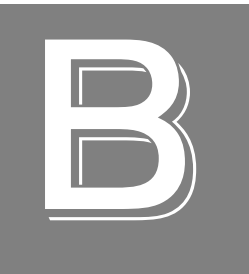

## Screw Terminal Assignments

| Screw Terminal Assignments for the DT9810              | 100 |
|--------------------------------------------------------|-----|
| Screw Terminal Assignments for the DT9817 and DT9817-H | 101 |
| Screw Terminal Assignments for the DT9817-R            | 102 |

## Screw Terminal Assignments for the DT9810

Table 33 lists the screw terminal assignments for the DT9810 module.

| Screw<br>Terminal | Signal           | Screw<br>Terminal | Signal         |
|-------------------|------------------|-------------------|----------------|
| 20                | USB +5 V Out     | 40                | Reserved       |
| 19                | Ground           | 39                | Reserved       |
| 18                | Counter 0 In     | 38                | Ground         |
| 17                | Counter 0 Out    | 37                | Digital I/O 15 |
| 16                | Counter 0 Gate   | 36                | Digital I/O 14 |
| 15                | Ground           | 35                | Digital I/O 13 |
| 14                | Digital I/O 19   | 34                | Digital I/O 12 |
| 13                | Digital I/O 18   | 33                | Digital I/O 11 |
| 12                | Digital I/O 17   | 32                | Digital I/O 10 |
| 11                | Digital I/O 16   | 31                | Digital I/O 9  |
| 10                | 2.44 V Reference | 30                | Digital I/O 8  |
| 9                 | Analog Ground    | 29                | Ground         |
| 8                 | Analog Input CH7 | 28                | Digital I/O 7  |
| 7                 | Analog Input CH6 | 27                | Digital I/O 6  |
| 6                 | Analog Input CH5 | 26                | Digital I/O 5  |
| 5                 | Analog Input CH4 | 25                | Digital I/O 4  |
| 4                 | Analog Input CH3 | 24                | Digital I/O 3  |
| 3                 | Analog Input CH2 | 23                | Digital I/O 2  |
| 2                 | Analog Input CH1 | 22                | Digital I/O 1  |
| 1                 | Analog Input CH0 | 21                | Digital I/O 0  |

Table 33: DT9810 Screw Terminals

# Screw Terminal Assignments for the DT9817 and DT9817-H

Table 34 lists the screw terminal assignments for the DT9817 and DT9817-H modules.

| Screw<br>Terminal | Signal         | Screw<br>Terminal | Signal         |
|-------------------|----------------|-------------------|----------------|
| 20                | USB +5 V Out   | 40                | Reserved       |
| 19                | Ground         | 39                | Reserved       |
| 18                | Counter 0 In   | 38                | Ground         |
| 17                | Counter 0 Out  | 37                | Digital I/O 15 |
| 16                | Counter 0 Gate | 36                | Digital I/O 14 |
| 15                | Ground         | 35                | Digital I/O 13 |
| 14                | Digital I/O 27 | 34                | Digital I/O 12 |
| 13                | Digital I/O 26 | 33                | Digital I/O 11 |
| 12                | Digital I/O 25 | 32                | Digital I/O 10 |
| 11                | Digital I/O 24 | 31                | Digital I/O 9  |
| 10                | Reserved       | 30                | Digital I/O 8  |
| 9                 | Ground         | 29                | Ground         |
| 8                 | Digital I/O 23 | 28                | Digital I/O 7  |
| 7                 | Digital I/O 22 | 27                | Digital I/O 6  |
| 6                 | Digital I/O 21 | 26                | Digital I/O 5  |
| 5                 | Digital I/O 20 | 25                | Digital I/O 4  |
| 4                 | Digital I/O 19 | 24                | Digital I/O 3  |
| 3                 | Digital I/O 18 | 23                | Digital I/O 2  |
| 2                 | Digital I/O 17 | 22                | Digital I/O 1  |
| 1                 | Digital I/O 16 | 21                | Digital I/O 0  |

Table 34: DT9817 and DT9817-H Screw Terminals

## Screw Terminal Assignments for the DT9817-R

Table 35 lists the screw terminal assignments for the DT9817-R module.

| Screw<br>Terminal | Signal                      | Screw<br>Terminal | Signal             |
|-------------------|-----------------------------|-------------------|--------------------|
| 20                | +5 V Out @ 10mA<br>isolated | 40                | Reserved           |
| 19                | Isolated Ground             | 39                | Counter 0 Out      |
| 18                | Counter 0 In                | 38                | Isolated Ground    |
| 17                | Counter 0 Gate              | 37                | Reserved           |
| 16                | Digital In 7 Low            | 36                | Digital Out 7 Low  |
| 15                | Digital In 7 High           | 35                | Digital Out 7 High |
| 14                | Digital In 6 Low            | 34                | Digital Out 6 Low  |
| 13                | Digital In 6 High           | 33                | Digital Out 6 High |
| 12                | Digital In 5 Low            | 32                | Digital Out 5 Low  |
| 11                | Digital In 5 High           | 31                | Digital Out 5 High |
| 10                | Digital In 4 Low            | 30                | Digital Out 4 Low  |
| 9                 | Digital In 4 High           | 29                | Digital Out 4 High |
| 8                 | Digital In 3 Low            | 28                | Digital Out 3 Low  |
| 7                 | Digital In 3 High           | 27                | Digital Out 3 High |
| 6                 | Digital In 2 Low            | 26                | Digital Out 2 Low  |
| 5                 | Digital In 2 High           | 25                | Digital Out 2 High |
| 4                 | Digital In 1 Low            | 24                | Digital Out 1 Low  |
| 3                 | Digital In 1 High           | 23                | Digital Out 1 High |
| 2                 | Digital In 0 Low            | 22                | Digital Out 0 Low  |
| 1                 | Digital In 0 High           | 21                | Digital Out 0 High |

Table 35: DT9817-R Screw Terminals

## Index

## A

A/D subsystem specifications 92 aliasing 62 analog input channel list for analog input channels 61 channels 61 conversion modes 62 data format and transfer 64 error conditions 64 gain 62 ranges 62 resolution 61 sample clock sources 62 single-ended operations 63 triggers 64 wiring 37 analog input features testing 48, 49 applet, Open Layers Control Panel 87 application wiring analog inputs 37 digital inputs 38 digital outputs 39 edge-to-edge measurement 43 event counting 41 frequency measurement 42 pulse output 44 applications Quick DataAcq 16 QuickDAQ 16 attaching the module to the computer 27

## B

base clock frequency 82 BaseClockFrequency 82 binary data encoding 76 buffers 76 inprocess flush 76

## С

C/C++ programs 18 C/T, *see* counter/timer 95 cables, USB 27, 28 CGLDepth 77 changing the name of a module 30 channel list, analog input 61 channel type differential 77 single-ended 77 channel-gain list depth 77 channels analog input 61 counter/timer 68 digital I/O 65 number of 77 clock sources analog input 62 counter/timer 68 clocks base frequency 82 external 82 internal 82 maximum external clock divider 82 maximum throughput 82 minimum external clock divider 82 minimum throughput 82 configuring the device driver 30 connecting signals analog inputs 37 digital inputs 38 digital outputs 39 edge-to-edge measurement 43 event counting 41 frequency measurement 42 pulse output 44 connecting to the host computer 27 using an expansion hub 28 continuous analog input 75 scan operations 63 continuous counter/timer 75 Control Panel applet 87 conversion modes continuous scan mode 63 digital I/O 67 single-value analog input 63 conversion rate 63 counter/timer channels 68, 77 clock sources 68, 82 connecting edge-to-edge signals 43 connecting event counting signals 41

connecting frequency measurement signals 42 connecting pulse output signals 44 edge-to-edge measurement mode 83 event counting 83 gate types 69 gate-falling edge type 83 gate-rising edge type 84 high-edge gate type 83 high-level gate type 83 high-to-low output pulse 83 internal gate type 83 interrupt-driven operations 84 low-edge gate type 83 low-level gate type 83 rate generation mode 83 subsystem specifications 95 counting events 70 customer service 89

## D

DAQ Adaptor 18 data encoding 76 data flow modes continuous analog input 75 continuous C/T 75 single-value 75 data format and transfer 64 DataAcq SDK 18 device driver 16 configuring 30 differential channels 77 digital I/O lines 65 operation modes 67 resolution 66 subsystem specifications 93, 94 wiring inputs 38 wiring outputs 39 digital I/O features testing 50, 51 DT9810 Device Driver 16 DT-Open Layers for .NET Class Library 17 DTx-EZ 18 duty cycle 69

## E

edge type gate falling 83 gate rising 84 edge-to-edge measurement mode 71, 83 wiring 43 environmental specifications 96 errors, analog input 64 event counting 70, 83 wiring 41 external clock 68, 82 external clock divider maximum 82 minimum 82 external positive digital trigger 81

## F

factory service 89 features 14 formatting data 64 frequency base clock 82 internal A/D clock 62, 82 internal A/D sample clock 82 internal C/T clock 68, 82 internal retrigger clock 76 output pulse 71 frequency measurement 42, 52, 70 frequency output pulse 43

## G

gain actual available 77 analog input 62 number of 77 gate type 69 high-edge 83 high-level 83 internal 83 low-edge 83 low-edge 83 gate-falling edge type 83 gate-rising edge type 84 generating pulses 71

## Η

hardware features 14 help, online 47 high drive digital outputs sinking 39 sourcing 39, 40 high-edge gate type 83 high-level gate type 83 hot-swapping 27

### I

inprocess buffers 76 input channels 61 ranges 62 sample clock sources 62 internal clock 68, 82 gate type 83 interrupt-driven operations 84

### L

LabVIEW 18 LEDs 28, 29 low-edge gate type 83 low-level gate type 83 LV-Link 18

### М

MATLAB 18 MaxDifferentialChannels 77 MaxExtClockDivider 82 MaxFrequency 82 MaxMultiScanCount 76 MaxRetriggerFreq 76 MaxSingleEndedChannels 77 measuring frequency 70 measuring pulses 71 MinExtClockDivider 82 MinFrequency 82 MinRetriggerFreq 76 multiple channels, analog input 61

### Ν

number of differential channels 77 gains 77 I/O channels 77 resolutions 78 scans per trigger 76 single-ended channels 77 voltage ranges 78 NumberOfChannels 77 NumberOfRanges 78 NumberOfResolutions 78 NumberOfSupportedGains 77 Nyquist Theorem 62

## 0

online help 47 Open Layers Control Panel applet 87 operation modes continuous scan 63 single-value analog input 63 single-value digital I/O 67 output pulses 44, 53, 83 outputting pulses 71

## Ρ

period 43, 71 physical specifications 96 power specifications 96 preparing to wire signals 33 pulse output 44 rate generation 71 testing 53 types 69 pulse width 43, 69, 71

## Q

Quick Data Acq running 47 Quick DataAcq 16 QuickDAQ Advanced FFT Analysis option 17 Base version 16 FFT Analysis option 16

## R

ranges analog input 62 number of 78 rate generation 71, 83 recommendations for wiring 33 resolution 66 analog input 61 available 78 number of 78 programmable 78 retrigger clock frequency 76 returning boards to the factory 89 RMA 89 running the Quick Data Acq application 47 **S** sample clock sources 62 sample rate 63 SDK 18 service and support procedure 88 single channel, analog input 61 single-ended channels 77 number of 77

single-value operations 75 analog input 63 digital I/O 67 sinking 39 software trigger 64, 81 sourcing 39, 40 specifications 91 analog input 92 counter/timer specifications 95 digital I/O 93, 94 environmental 96 physical 96 power 96 regulatory 97 SupportedGains 77 SupportedResolutions 78 SupportedVoltageRanges 78 SupportsBinaryEncoding 76 SupportsBuffering 76 SupportsContinuous 75 SupportsCount 83 SupportsDifferential 77 SupportsExternalClock 82 SupportsGateFalling 83 SupportsGateHighEdge 83 SupportsGateHighLevel 83 SupportsGateLowEdge 83 SupportsGateLowLevel 83 SupportsGateNone 83 SupportsGateRising 84 SupportsHighToLowPulse 83 SupportsInProcessFlush 76 SupportsInternalClock 82 SupportsInterrupt 84 SupportsMeasure 83 SupportsPosExternalTTLTrigger 81 SupportsRateGenerate 83 SupportsSingleEnded 77 SupportsSingleValue 75

SupportsSoftwareResolution 78 SupportsSoftwareTrigger 81 system requirements 26

## T

technical support 88 throughput maximum 82 minimum 82 transferring data, analog input 64 triggered scan number of scans per trigger 76 retrigger frequency 76 triggers analog input 64 external positive digital 81 software 64, 81 troubleshooting procedure 86 service and support procedure 88 troubleshooting table 86

## U

units, counter/timer 68 unpacking 25 USB cable 27, 28

## V

Visual Basic for .NET programs 17 Visual Basic programs 18 Visual C# programs 17 Visual C++ programs 18 voltage ranges 62, 78 number of 78

## W

wiring signals analog inputs 37 digital inputs 38 digital outputs 39 edge-to-edge measurement 43 event counting 41 frequency measurement 42 methods 33 preparing 33 pulse output 44 recommendations 33

Index

writing programs in C/C++ 18 Visual Basic 18 Visual Basic .NET 17 Visual C# 17 Visual C++ 18 Index